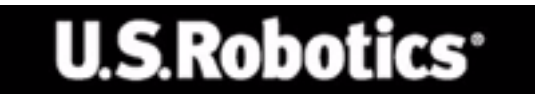

## U.S. Robotics 802.11g 54Mbps Router

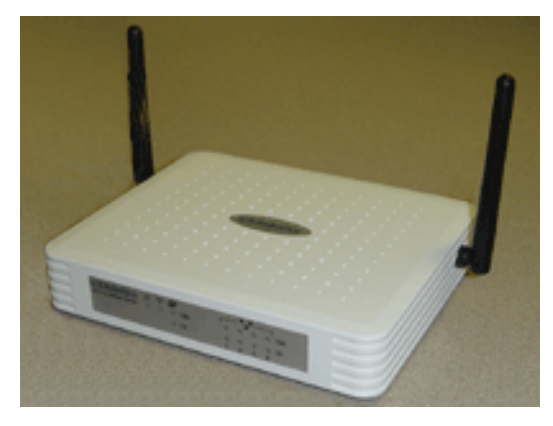

**USER GUIDE** 

rev 1.0 9-04 R24.0769.00

#### Trademarks:

Other product and company names are trademarks or registered trademarks of their respective holders.

# TABLE OF CONTENTS

| About the 802.11g 54Mbps Router1       |
|----------------------------------------|
| LED Indicators1                        |
| Front and Rear Panels                  |
| System Requirements                    |
| Installing the 802.11g 54Mbps Router4  |
| Basic Installation Procedure4          |
| Configuring the 802.11g 54Mbps Router9 |
| Navigating the Web Browser Interface   |
| Making Configuration Changes10         |
| Setup Wizard                           |
| Time Zone                              |
| Broadband Type12                       |
| Advanced Setup                         |
| System                                 |
| WAN                                    |
| LAN                                    |
| Wireless                               |
| WDS (Wireless Distribution System)     |
| NAT - Network Address Translation      |
| Firewall                               |
| UDINS (Dynamic DNS) Settings           |
| Teele                                  |
| 100IS                                  |
| Status                                 |
| Troubleshooting57                      |
|                                        |
|                                        |

| Regulatory and Warranty |  | • | • | • |  | • | • | • | • |  | • | • | • | • | • | • | . ( | 6 | 7 |
|-------------------------|--|---|---|---|--|---|---|---|---|--|---|---|---|---|---|---|-----|---|---|
|-------------------------|--|---|---|---|--|---|---|---|---|--|---|---|---|---|---|---|-----|---|---|

## ABOUT THE 802.11g 54Mbps Router

Congratulations on your purchase of the 802.11g 54Mbps Router. U.S. Robotics is proud to provide you with a powerful yet simple communication device for connecting your home network or local area network (LAN) to the Internet.

## **LED** Indicators

The 802.11g 54Mbps Router includes status LED indicators, as described in the following figure and table.

| U.S.Robotics<br>802.11g 54Mbps Router | <b>८ % &amp; Ø</b><br>○ ○ ○ 100<br>○ 10 |  |
|---------------------------------------|-----------------------------------------|--|
|                                       |                                         |  |

| LED             | Status   | Description                                                                 |
|-----------------|----------|-----------------------------------------------------------------------------|
| PWR<br>(Green)  | On       | The 802.11g 54Mbps Router is receiving power.                               |
|                 | -        |                                                                             |
| WLAN<br>(Green) | On       | The 802.11g 54Mbps Router has established a valid wireless connection.      |
| <b>«T</b> »     | Flashing | The WLAN port is transmitting or receiving traffic.                         |
| WAN<br>(Green)  | On       | The WAN port has established a valid network connection.                    |
|                 | On       | The indicated LAN port has established a valid 100 Mbps network connection. |
| LAN1-4<br>100   | Flashing | The indicated LAN port is transmitting or receiving traffic.                |

## About the 802.11g 54Mbps Router

| LED          | Status   | Description                                                                |
|--------------|----------|----------------------------------------------------------------------------|
|              | On       | The indicated LAN port has established a valid 10 Mbps network connection. |
| LAN1-4<br>10 | Flashing | The indicated LAN port is transmitting or receiving traffic.               |

## Front and Rear Panels

The following figure shows the components of the 802.11g 54Mbps Router:

Figure 1. Front and Rear Panels

| U.S.Robotic<br>802.11g 54Mbps Rout | cs <b>⊍ 11 27</b><br>er ○ ○ ○ 100<br>○ 10 |   | 0 0 100<br>0 10<br>4 |  |
|------------------------------------|-------------------------------------------|---|----------------------|--|
|                                    |                                           |   | A ALARA A            |  |
|                                    |                                           | • | N SUC                |  |

| ltem        | Description                                                                                |
|-------------|--------------------------------------------------------------------------------------------|
| LEDs        | Power, WLAN, WAN and LAN port status indicators.<br>(See "LED Indicators" on page 1.)      |
| Power Inlet | Connect the included power adapter to this inlet.                                          |
|             | <b>Warning</b> : Using the wrong type of power adapter may damage your router.             |
| WAN Port    | WAN port (RJ-45). Connect your cable modem, DSL modem, or an Ethernet router to this port. |

| Item         | Description                                                                                                    |
|--------------|----------------------------------------------------------------------------------------------------|
| Reset Button | Use this button to reset the power and restore the default factory settings.                                          |
| (LAN) Ports  | Fast Ethernet ports (RJ-45). Connect devices (such as a PC, hub or switch) on your local area network to these ports. |

## System Requirements

You must have an ISP that meets the following minimum requirements:

- Internet access from your local telephone company or Internet Service Provider (ISP) using a DSL modem or cable modem.
- A computer equipped with a 10 Mbps, 100 Mbps, or 10/100 Mbps Fast Ethernet card, or a USB-to-Ethernet converter.
- TCP/IP network protocol installed on each PC that needs to access the Internet.
- A web browser, such as Microsoft Internet Explorer 5.5 or above installed on one PC at your site for configuring the 802.11g 54Mbps Router.

# INSTALLING THE 802.11g 54Mbps Router

## **Basic Installation Procedure**

**Note:** It is important that you have your serial number written down before you install the 802.11g 54Mbps Router. You can find your serial number on the bottom label of the 802.11g 54Mbps Router. If you ever need to call our Technical Support department, you will need this number to receive assistance.

| Model Number | Serial Number |
|--------------|---------------|
| USR5462      |               |

**Note:** Be sure to find out what letter your CD-ROM drive uses before you begin installing your new product. You will need to know this to properly install your software.

## Step One: Connect your modem to the 802.11g 54Mbps Router

- Turn off your computer and your cable or DSL modem.
- Locate the Ethernet cable from your cable or DSL modem that is connected to your computer's Ethernet adapter.
- If your broadband is connected, disconnect that Ethernet cable from your computer's Ethernet adapter.
- Use the Ethernet cable to connect your cable or DSL modem to the WAN port on the rear of the 802.11g 54Mbps Router.

Installing the 802.11g 54Mbps Router

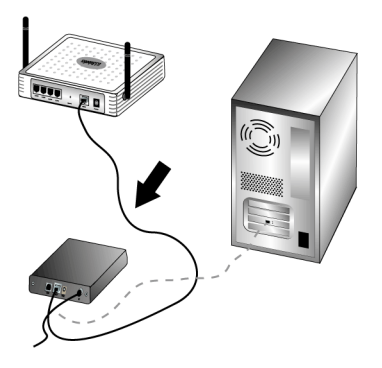

**Note:** Some cable or DSL modems can be connected using either a USB cable or an Ethernet cable. To connect your cable or DSL modem to the 802.11g 54Mbps Router, you must use an Ethernet cable.

## Step Two: Connect your 802.11g 54Mbps Router to your computer and connect the power supply

Connect one end of the supplied Ethernet cable to your computer's Ethernet adapter. Connect the other end to one of the LAN ports on the 802.11g 54Mbps Router.

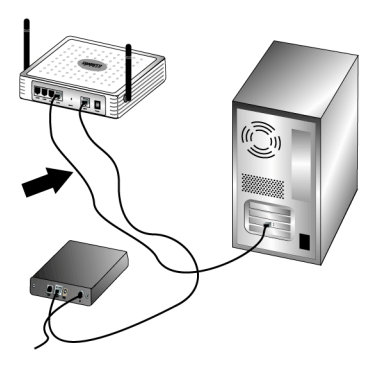

## Installing the 802.11g 54Mbps Router

Turn on your cable or DSL modem. Connect the included power adapter to the power socket on the 802.11g 54Mbps Router. Plug the power adapter into a standard power outlet. Turn on your computer.

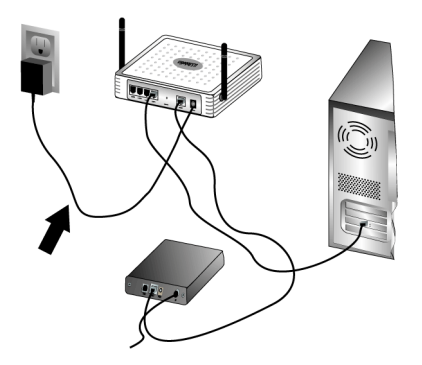

## **Step Three: Configure the basic connection settings**

**Note:** You will also need to verify that the HTTP Proxy feature of your web browser is disabled. Refer to "Troubleshooting" on page 57.

Perform the steps of the Setup Wizard to configure the basic connection settings of the 802.11g 54Mbps Router.

Your Internet connection user name and password will be required for the installation of the 802.11g 54Mbps Router. Depending on your ISP, you may need to know some of the following information: IP Address, Subnet Mask, Gateway/Router, DNS Servers/ Name Servers, and Service Name (optional).

**Note:** To obtain the necessary information, first look within your login application. If you cannot find all the necessary information, contact your ISP for assistance in obtaining this information.

 Launch a Web browser. In the location or address line of your Web browser, type http://192.168.2.1 to access the Web User Interface.

After the connection is established, you will see the Web User Interface. The default password is **admin**. Click **Login**.

When you access the Web User Interface, click the **Setup Wizard**.

**Note:** If you are prompted to connect to the Internet, you may need to select **Try Again** or **Connect**, depending on your Internet browser.

- 2. Select your Time Zone and then click **Next**.
- 3. Choose your Broadband Type. (Enter the appropriate information for the type of Internet connection you chose.) When you are finished, click **Next**. Refer to "Broadband Type" on page 12 for more information.
- 4. If required, enter the IP address Info for the 802.11g 54Mbps Router and then click **Finish**.

After finishing the Setup Wizard, if it does not report "Connected," perform the steps of the Setup Wizard again.

If Web User Interface still did not report "Connected," or if at anytime you want to validate your Internet settings, click Advanced Setup and select Status.

## To make a wireless connection:

Make sure each wireless adapter that will be connected to the network is set to Infrastructure mode. If you purchased the USR5470 Wireless Starter Kit, refer to the Navigating the Wireless Configuration Utility section of the 802.11g 54Mbps USB Adapter User Guide on the Installation CD-ROM to determine how to change this setting and for instructions on collecting your configuration information. If you are connecting a different wireless adapter, refer to that wireless adapter's documentation.

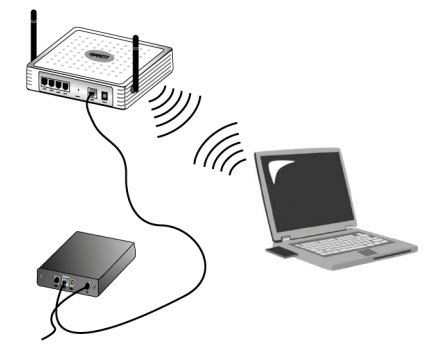

When you are finished configuring the basic connection settings, you should now have Internet access. Launch a Web browser and register your product at **www.usr.com/productreg** If the page loads, you are finished with the installation procedure. If the page does not load, refer to the Troubleshooting section.

**Note:** Refer to "Configuring the 802.11g 54Mbps Router" on page 9 for more detailed configuration information. Contact your ISP if you have any questions about your WAN type or your connection information.

The installation procedure for the 802.11g 54Mbps Router is now complete. If you experience any difficulties, refer to "Troubleshooting" on page 57 for more detailed information.

# Configuring the 802.11g 54Mbps Router

The 802.11g 54Mbps Router can be configured by Windows Internet Explorer 5.5 or above. Using the Web User Interface, you can configure the 802.11g 54Mbps Router and view statistics to monitor network activity.

Before you attempt to log into the web-based administration, please verify the following.

- **1.** Your browser is configured properly (see below).
- **2.** Disable any firewall or security software that may be running.
- **3.** Confirm that the cable is securely plugged into your computer and the 802.11g 54Mbps Router (ports 1-4).
- **4.** Make sure that the LED that corresponds with the port you are using is lit green. If you don't have a link light, then try another cable until you get a good link.

## Navigating the Web Browser Interface

To access the 802.11g 54Mbps Router's user interface, enter the 802.11g 54Mbps Router IP address in your web browser http:// 192.168.2.1 Then enter the password and click LOGIN. (The default password is **admin**.)

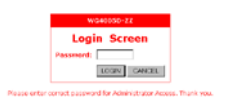

**Note:** Passwords can contain from 3 to 12 alphanumeric characters and are case sensitive.

The home page displays the Setup Wizard and Advanced Setup options.

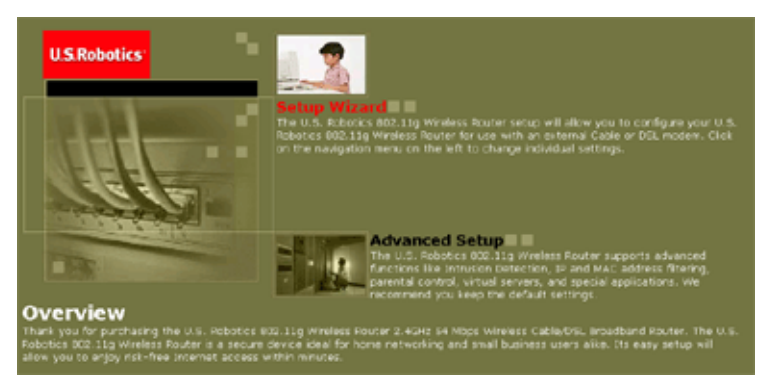

The 802.11g 54Mbps Router's user interface features a Setup Wizard and an Advanced Setup section. Use the Setup Wizard if you want to quickly set up the 802.11g 54Mbps Router for use with a cable modem or DSL modem.

Advanced setup supports more advanced functions like hacker attack detection, IP and MAC address filtering, intrusion detection, virtual server setup, virtual DMZ hosts, and other advanced functions.

## Making Configuration Changes

Configurable parameters have a dialog box or a drop-down list. Once a configuration change has been made on a page, be sure to click the **APPLY** or **NEXT** button at the bottom of the page to enable the new setting.

## Setup Wizard

## Time Zone

Click on the Setup Wizard picture. The first item in the Setup Wizard is Time Zone setup.

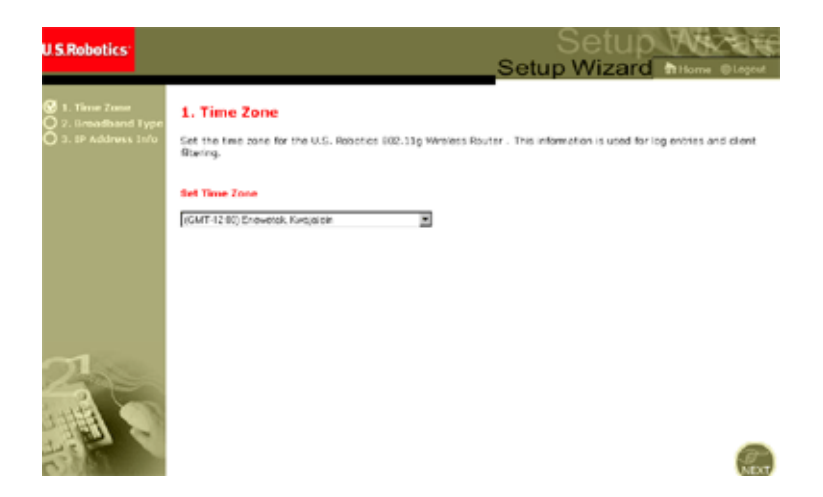

For accurate timing of client filtering and log events, you need to set the time zone. Select your time zone from the drop-down list, and click **NEXT**.

## Broadband Type

Select the type of broadband connection you have.

**Note:** If you have any questions regarding what type of service you have, check with your Internet Service Provider for more information.

For a cable modem connection see the following page. For a Fixed-IP xDSL connection see "Fixed-IP xDSL" on page 13, for a PPPoE xDSL connection, see "PPPoE xDSL" on page 14, for a PPTP connection, see "Point-to-Point Tunneling Protocol (PPTP)" on page 15, and for BigPond connection, see "BigPond" on page 16.

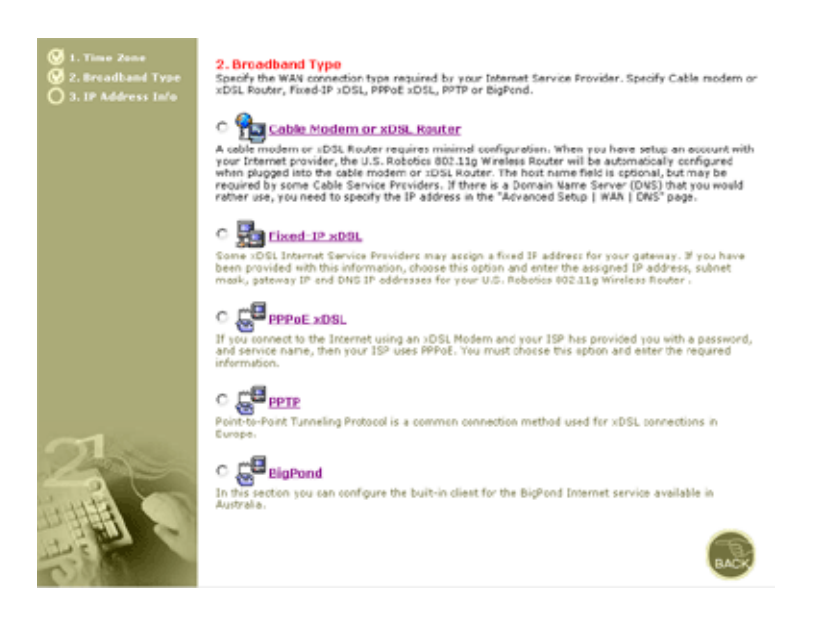

## Cable Modem or xDSL Router

Your Internet Service Provider may have given you a host name. If so, enter it into the field.

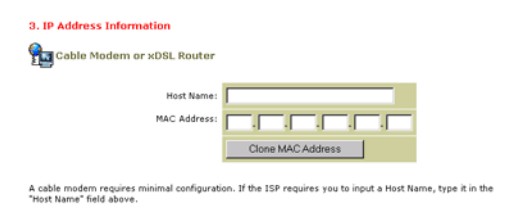

Your connection may require you to clone your MAC address. If required, enter the MAC address of the network adapter that was used to setup your cable connection. Then click **Clone MAC address**.

Click **Finish** to complete the setup. The Status page will be displayed, allowing you to view the connection status, as well as other information. See "Status" on page 56 for details.

### Fixed-IP xDSL

hixed-IP xDSL

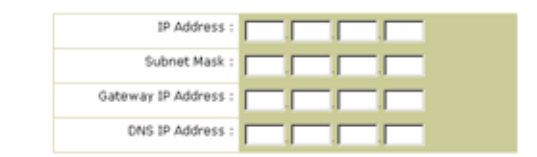

Enter the IP address, Subnet Mask, Gateway IP address, and DNS IP address provided to you by your ISP in the appropriate fields above.

Some xDSL Internet Service Providers may assign a fixed (static) IP address. If you have been provided with this information, choose this option and enter the assigned IP address, Subnet Mask, Gateway IP Address, and DNS IP address. Click **Finish** to complete the setup.

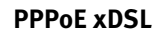

3. IP Address Information

#### **PPPoE**

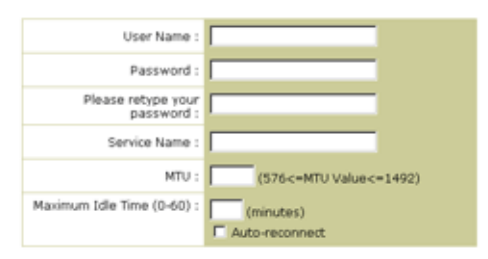

Enter the User Name and Password required by your ISP in the appropriate fields. If your ISP has provided you with a Service Name enter it in the "Service Name" field, otherwise, leave it blank.

Enter the PPPoE User Name and Password assigned by your Service Provider. The Service Name is normally optional, but may be required by some service providers.

Leave the Maximum Transmission Unit (MTU) at the default value (1454) unless your service provider has specified otherwise.

Enter a Maximum Idle Time (in minutes) to define a maximum period of time for which the Internet connection is maintained during inactivity. If the connection is inactive for longer than the Maximum Idle Time, it will be dropped. (Default: o)

Enable the Auto-reconnect option to automatically re-establish the connection as soon as you attempt to access the Internet again. Click **Finish** to complete the setup.

## Setup Wizard

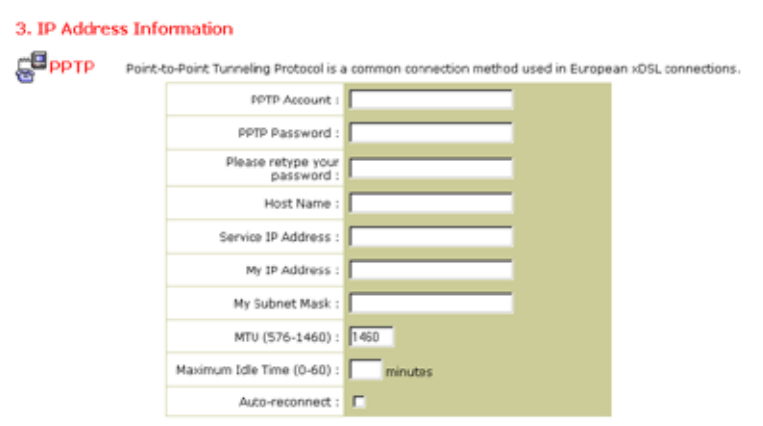

## Point-to-Point Tunneling Protocol (PPTP)

Point-to-Point Tunneling Protocol is a connection method used for xDSL connections in Europe. It can be used to join different physical networks using the Internet as an intermediary.

If you have been provided with the information as shown on the screen, enter the PPTP Account name and password, Host Name, Service IP Address, the assigned IP Address, and Subnet Mask.

Leave the Maximum Transmission Unit (MTU) at the default value (1460) unless your service provider has specified otherwise.

Enter a Maximum Idle Time (in minutes) to define a maximum period of time for which the Internet connection is maintained during inactivity. If the connection is inactive for longer than the Maximum Idle Time, it will be dropped. (Default: 10)

Enable the Auto-reconnect option to automatically re-establish the connection as soon as you attempt to access the Internet again. Click **Finish** to complete the setup.

## BigPond

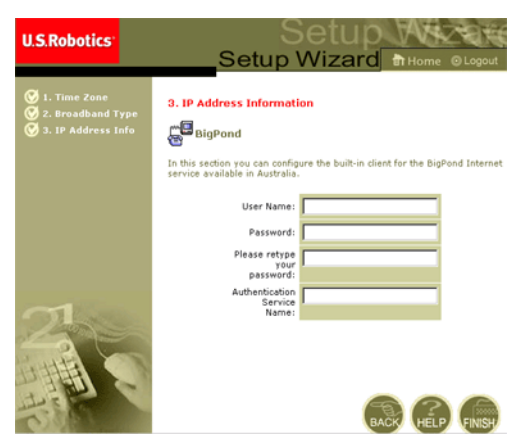

If you use the BigPond Internet Service which is available in Australia, enter the User Name, Password and Authentication Service Name for BigPond authentication. Click **Finish** to complete the setup.

## Advanced Setup

Use the Web User Interface to define system parameters, manage and control the 802.11g 54Mbps Router and its ports, or monitor network conditions. The following table outlines the selections available from this program.

| Menu     | Description                                                                                                    |
|----------|----------------------------------------------------------------------------------------------------|
| System   | Sets the local time zone, the password for administrator access,<br>system log server, and the IP address of a PC that will be<br>allowed to manage the 802.11g 54Mbps Router remotely.                                                                                                    |
| WAN      | <ul> <li>Specifies the Internet connection type: (1) Dynamic IP, (2)<br/>PPPoE configuration, (3) PPTP, (4) Static IP and ISP gateway<br/>address, or (5) BigPond (Internet service available in<br/>Australia).</li> </ul>                                                                                   |
|          | Specifies DNS servers to use for domain name resolution.                                                                                                    |
| LAN      | Sets the TCP/IP configuration of the 802.11g 54Mbps Router's LAN interface and all DHCP clients.                                                                                                    |
| Wireless | Configures the radio frequency, SSID, WPA/WEP encryption, and 802.1x for wireless communications.                                                                                                    |
| NAT      | Shares a single ISP account with multiple users, sets up virtual servers.                                                                                                    |
| Firewall | Configures a variety of security and specialized functions,<br>including: Access Control, Hacker Prevention, and DMZ.                                                                                                    |
| DDNS     | Dynamic DNS provides users on the Internet with a method to<br>tie their domain name to a computer or server.                                                                                                    |
| UPnP     | With Universal Plug and Play, a device can automatically join a<br>network, obtain an IP address, communicate its capabilities, and<br>learn about the presence and capabilities of other devices.<br>Devices can then directly communicate with each other. This<br>further enables peer-to-peer networking. |
| Tools    | Contains options to back up and restore the current<br>configuration, restore all configuration settings to the factory<br>defaults, update system firmware, or reset the system.                                                                                                    |
| Status   | Provides WAN connection type and status, firmware and<br>hardware version numbers, system IP settings, as well as<br>DHCP, NAT, and Firewall information.                                                                                                    |
|          | Displays the number of attached clients, the firmware versions,<br>the physical MAC address for each media interface, and the<br>hardware version and serial number.                                                                                                    |
|          | Shows the security and DHCP client log.                                                                                                    |

## System

## Time Zone

| U.S.Robotics                                                                                                    | Advanced Setup Brone Clayer                                                                                                    |
|----------------------------------------------------------------------------------------------------|----------------------------------------------------------------------------------------------------|
| System<br>→ Tene Zene<br>→ Pense Management<br>→ Pentide Management<br>→ Sinitica Sense<br>U MAN<br>3 LAN<br>3 LAN<br>4 Annexall<br>3 DNAS<br>3 Linit<br>3 Tools<br>3 Status | Stene States           Use the analysis bits in solidipart the U.S. fitabilis 600.515 bit bits in solid solid space for the solid solid s |
| 1                                                                                                    | C Get Ede and Time by infer Time Service (VTF)<br>Pre-set: Service: Time in it give                                                                                                    |

Set the time zone and time server for the 802.11g 54Mbps Router. This information is used for log entries and client access control.

• Set your local time zone settings

Select your time zone from the drop-down list, and set the start and end dates if your area requires daylight savings.

To automatically update the 802.11g 54Mbps Router's internal clock by synchronizing with a public time server over the Internet, choose one of the methods below.

• Get date and time from online time servers (Network Time Protocol)

Choose the online standard time server for your area from the drop-down menu, or enter the IP address of the time server on your network.

• Set date and time using the PC's date and time

Click on the radio button for synchronizing the 802.11g 54Mbps Router's internal clock with the host PC. • Set date and time manually

For manually setting the date and time, configure the date by selecting the options from the drop-down list, and enter the digits for the time.

## **Password Settings**

| U.S.Robotics                                                                                                    |                                                                                                    |
|----------------------------------------------------------------------------------------------------|----------------------------------------------------------------------------------------------------|
| System     Ties Zee     Password Searce     Password Searce     Password Searce     Password Searce     Password Searce     System     Sawn     SAN     SAN     SAN     SAN     SAN     SAN     SAN     SAN     SAN     SAN     SAN     SAN     SAN     SAN     SAN     SAN     SAN     SAN     SAN     SAN     SAN     SAN     SAN     SAN     SAN     SAN     SAN | Password Settings Set a password to secure access to the U.S. Robetics 802.11g Wineless Router Web Management. You can also configure the amount of the that you will star logged into the U.S. Robetics 802.11g Wineless Router using the ide time settings.  Password Options  Current Password Confirm New Password Confirm New P |

Use this menu to restrict access based on a password. For security you should assign your own password before exposing the 802.11g 54Mbps Router to the Internet. (Default: **admin**)

Passwords can contain from 3 to 12 alphanumeric characters and are case sensitive.

**Note:** If your password is lost, or you cannot gain access to the user interface, press the Reset button on the rear panel (holding it down for at least five seconds) to restore the factory defaults.

Enter a maximum Idle Time Out (in minutes) to define a maximum period of time for which the login session is maintained during inactivity. If the connection is inactive for longer than the maximum idle time, it will perform system logout, and you have to log into the web user system again.

(Default: 9 minutes)

## Advanced Setup

#### **Remote Management**

| U.S.Robotics                                                                                                    |                                                                                                    |                                                                                                    |
|----------------------------------------------------------------------------------------------------|----------------------------------------------------------------------------------------------------|----------------------------------------------------------------------------------------------------|
| System     Vine Zone     Vine Zone     Seasonal Matrixe     Viseta Senter     Viseta Senter     V | Remote Management<br>Set the reacte management of the U.S. No<br>802.11g Writeles Rotter from a remote loca<br>remote RC.<br>Remote Management: Allow Access to :<br>Periode Management: Port : | Condete too: Lig viewees Nover . If you want to manage the U.S. Nobotics<br>con councile of the local network), you must also specify the IP address of d<br>C Bruble - P Disable<br>C Bruble - P Disable<br>C Bruble - P Disable<br>C Bruble - P Disable<br>State |

Remote Management allows a remote PC to configure, manage, and monitor the 802.11g 54Mbps Router using a standard web browser. Check **Enable** and set the IP address or IP address range of the remote host. Click **APPLY**. (Default: Disable)

**Note:** If you select **Any IP Address** in the Allow Access to field, any host can manage the 802.11g 54Mbps Router.

### **Syslog Server**

| U.S.Robotics                                                                                                    |                                                                                                    | Advanced                                                                                                    |
|----------------------------------------------------------------------------------------------------|----------------------------------------------------------------------------------------------------|----------------------------------------------------------------------------------------------------|
| <ul> <li>System</li> <li>Time Zinee</li> <li>Passive of Sectory</li> <li>Passive of Sectory</li> <li>Value</li> <li>Value&lt;</li></ul> | Syslog Server<br>Using hird pady syslog software, bits flyslog Serv<br>serves IP actives specified betax<br>Syslog Server<br>Server LAN IP Address | er testiwit automatically downlikat the U.S. Rabolics 822 htg whereas Rockering to the<br>C Enabled C Decabled<br>1811 12168 |

The Syslog Server downloads the 802.11g 54Mbps Router's log file to the server with the IP address specified on this screen. (Default: Disabled)

## WAN

Specify the WAN connection type provided by your Internet Service Provider, then click **More Configuration** to enter detailed configuration parameters for the selected connection type.

## **Dynamic IP**

| U.S.Robotics                                                                                                    |                                                                                                    |
|----------------------------------------------------------------------------------------------------|----------------------------------------------------------------------------------------------------|
| System     WAN     Vonank IP     Ponack IP     Ponoc     Ponoc     Pono | Dynamic IP The fact name is extronal, but nave be required by some Service Provider's. The default MAC address is set to the WATM physical interface on the U.S. Robotis #02.11g Windless Router. If required by your Service Provider, you use the "Clare MAC Address" button to copy the MAC address of the Network Interface Card installed in your PC to replace the WAIM MAC address. If receiving, you can use the "Network" outputs on the Status page to release and reserv the WAIM If receiving the set of the Status page to release and reserv the WAIM If address. |
| ų                                                                                                    | 6 .                                                                                                    |

The Host Name is optional, but may be required by some ISPs. The default MAC address is set to the WAN's physical interface on the 802.11g 54Mbps Router. Use this address when registering for Internet service, and do not change it unless required by your ISP. If your ISP used the MAC address of an Ethernet adapter as an identifier when first setting up your broadband account, only connect the PC with the registered MAC address to the 802.11g 54Mbps Router and click the Clone MAC Address button. This will replace the current 802.11g 54Mbps Router MAC address. If you are unsure of which PC was originally set up by the broadband technician, call your ISP and request that they register a new MAC address for your account. Register the default MAC address of the 802.11g 54Mbps Router.

## Advanced Setup

## **Point-to-Point Over Ethernet (PPPoE)**

| U.S.Robotics                                                          | Advanced Setup Theme @ Logov                                                                                                    |  |  |
|-----------------------------------------------------------------------|----------------------------------------------------------------------------------------------------|--|--|
| Q System<br>Q WAN<br>D Dynanic IP<br>D PPPoC<br>D Sperp<br>D State ID | PPPOE<br>Enter the PPPOE user name and password assigned by your Service Provider. The Service Name is<br>normally appand, but may be required by same service providers. Enter a Maximum Ide Time (in<br>misutes) to define a maximum period of time for which the Internet comection is maintained during<br>machinty. If the contendence is inaptive for kiner than the Maximum Ide Time, then it will be dropped. |  |  |
| BigPond     DNS     Q LAN     Q Wireless                              | You can enable the Juti-reconnect option to automatically re-establish the connection as soon as you<br>attempt to access the Internet again.<br>If your Internet Service Provider requires the use of PPPoII, enter the information below.                                                                                                    |  |  |
| G NAT<br>G Firewall<br>G DDNS<br>G UPNP                               | Vise Name:<br>Password:<br>Plaase rutype yaw                                                                                                    |  |  |
| © Status                                                              | Service Name:<br>MTU: 1492 (576<=MTU Value<=1492)                                                                                                    |  |  |
| 1                                                                     | Maximum Idle Time (0-60): 0 (minutes)<br>Auto-reconnect                                                                                                    |  |  |

Enter the PPPoE User Name and Password assigned by your Service Provider. The Service Name is normally optional, but may be required by some service providers.

The MTU (Maximum Transmission Unit) governs the maximum size of the data packets. Leave this on the default value (1454) unless your service provider has specified otherwise.

Enter a Maximum Idle Time (in minutes) to define a maximum period of time for which the Internet connection is maintained during inactivity. If the connection is inactive for longer than the Maximum Idle Time, it will be dropped. (Default: 10 minutes)

Enable the **Auto-reconnect** option to automatically re-establish the connection as soon as you attempt to access the Internet again.

## Point-to-Point Tunneling Protocol (PPTP)

| U.S.Robotics                                          | Advanced                                                                                                    |
|-------------------------------------------------------|----------------------------------------------------------------------------------------------------|
|                                                       | Advanced Setup th Home @Logout                                                                                   |
| o System<br>o WAN                                     | ртр                                                                                                    |
| Pynanic IP     PPPoE     PPTP     Static IP           | Point-to-Point Tunneling Protocol s a common connection method used in European xDSL connections.  PPTP Account: |
| <ul> <li>BigPond</li> <li>DNS</li> <li>DAN</li> </ul> | PPTP Password:                                                                                                   |
| O Wireless<br>O NAT                                   | Host Name                                                                                                    |
| o DDNS<br>o UPnP                                      | Service >> Address                                                                                               |
| o Tools<br>o Status                                   | My ID Address:                                                                                                   |
|                                                       | MTU (576-1460): 1460                                                                                             |
|                                                       | Maximum Ide Time<br>(0-60): minutes                                                                              |
|                                                       | Auto-reconnect:                                                                                                  |
|                                                       | * If you have an ISP that charges by the time, change your idle time out value to 1 minute.                      |
|                                                       | HEP (PP)                                                                                                    |

Point-to-Point Tunneling Protocol (PPTP) can be used to join different physical networks using the Internet as an intermediary. Using the above screen allows client PCs to establish a normal PPTP session and provides hassle-free configuration of the PPTP client on each client PC.

Enter the PPTP Account, Password, Host Name, and then Service IP Address (usually supplied by your ISP), the assigned IP address, and subnet mask.

Leave the Maximum Transmission Unit (MTU) at the default value (1460) unless your service provider has specified otherwise.

Enter a maximum Idle Time Out (in minutes) to define a maximum period of time for which the PPTP connection is maintained during inactivity. If the connection is inactive for longer than the Maximum

## Advanced Setup

Idle Time, it will be dropped. (Default: o minutes)

## Static IP

| U.S.Robotics                                                                                                    | Advanced Setup Thome Ologot                                                                                                    |
|----------------------------------------------------------------------------------------------------|----------------------------------------------------------------------------------------------------|
| O System O WAN D Dynanic IP D PPPve P PPP Static IP BipPond D UAN O Vireless O NAT O Firewall O DDNS O UPP O Tools | Static IP         If your Service Provider has assigned a fixed IP address; enter the assigned IP address, subnet mask<br>and the obtenary address provided.         Has your Service Provider given you an IP address and Gateway address?         IP address assigned<br>by rour Service<br>Provider<br>Subret Maski<br>Service Provider<br>Gateway Address |
| O Status                                                                                                    |                                                                                                    |

If your Internet Service Provider has assigned a fixed IP address, enter the assigned address and subnet mask for the 802.11g 54Mbps Router, then enter the gateway address of your ISP.

You may need a fixed address if you want to provide Internet services, such as a web server or FTP server.

## BigPond

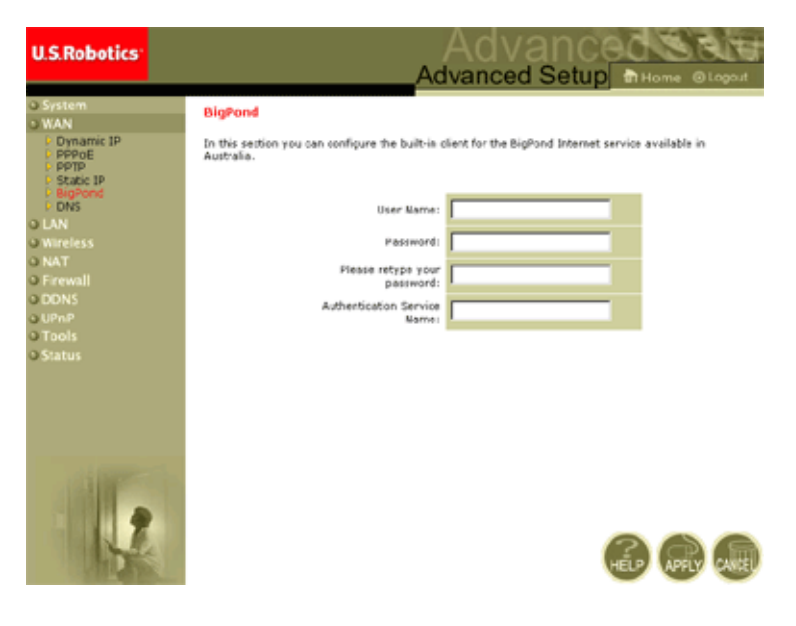

BigPond is a service provider in Australia that uses a heartbeat system to maintain the Internet connection. Configure the built-in client with your user name, password and service name to get on line.

#### DNS

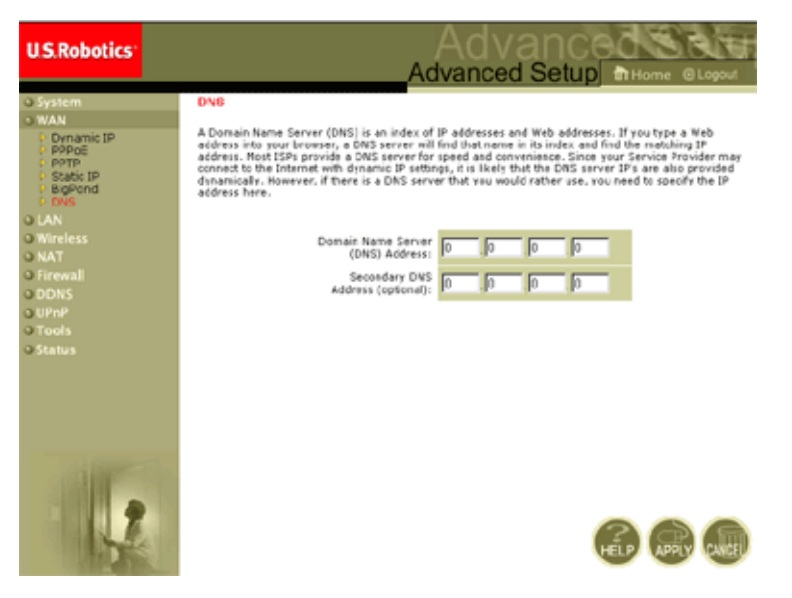

Domain Name Servers map numerical IP addresses to the equivalent domain name (e.g., www.usr.com). Your ISP should provide the IP address of one or more domain name servers. Enter those addresses in this screen.

LAN

| U.S.Robotics                                                                            | Advanced Setup Britions OLD                                                                                                    |
|-----------------------------------------------------------------------------------------|----------------------------------------------------------------------------------------------------|
| System<br>VMAN<br>LAN<br>Wereless<br>NAT<br>Formall<br>DDNS<br>Uptra<br>Tools<br>Status | LAN Settings You can enable DHCP to dynamically allocate IP addresses to your client PCs, or configure filtering functions base on specific clients or protocols. The U.S. Robotics Woo Ling Windows Router must have an IP address for the local network. LAN IP IP Address: IP Address: |
| 17                                                                                      | Lesse Time : Cnewerk  IP Address Pool Start IP : 112 Ced IP : 112 Ced |

- LAN IP Use the LAN menu to configure the LAN IP address for the 802.11g 54Mbps Router and to enable the DHCP server for dynamic client address allocation.
- Set a period for the lease time if required. For home networks this may be set to **Forever**, which means there is no time limit on the IP address lease.
- IP Address Pool A dynamic IP address range may be specified (192.168.2.2–254). IP addresses running from 192.168.2.100–199 are the default values. Once the IP addresses, e.g. 192.168.2.100–199, have been assigned, these IP addresses will be part of the dynamic IP address pool. IP addresses from 192.168.2.2–99, and 192.168.2.200–254 will be available as static IP addresses.

Remember not to include the address of the 802.11g 54Mbps Router in the client address pool. Also remember to configure your client PCs for dynamic IP address allocation.

## Wireless

To configure the 802.11g 54Mbps Router as a wireless access point for wireless clients (either stationary or roaming), all you need to do is define the radio channel, the Service Set Identifier (SSID), and encryption options.

## **Channel and SSID**

| U.S.Robotics                                                                 | Advanced                                                                                                    | Q Logout              |
|------------------------------------------------------------------------------|----------------------------------------------------------------------------------------------------|-----------------------|
| O System<br>O WAN<br>O LAN<br>O Wireless<br>P Channel and SSID<br>D Security | Channel and SSID<br>This page allows you to define 5520, Transmission Rate, g Nitro and Channel ID for wireless<br>connection. In the wireless environment, this U.S. Pobotos 502.11g Wireless Roder can allo<br>wireless access point. These parameters are used for the mobile stations to connect to the a<br>point. | o act as an<br>access |
| O NAT<br>O Firewall                                                          | Network Name (SSID): SSD                                                                                                    |                       |
| o DDNS<br>o UPnP<br>o Tools                                                  | SSID Broadcast C Enable Disable<br>Wireless Node: Mixed (115+11g)                                                                                                    |                       |
| © Status                                                                     | 540+1 C Enable C Disable<br>Transmission Rate: 1Mbps 💌                                                                                                    |                       |
|                                                                              | Channel: Auto =                                                                                                    |                       |
|                                                                              |                                                                                                    |                       |
| 12                                                                           | HELP APP                                                                                                    |                       |

You must specify a common radio channel and SSID (Service Set ID) to be used by the 802.11g 54Mbps Router and all of your wireless clients. Be sure you configure all of your clients to the same values.

*Network Name (SSID)*: The Service Set ID. This should be set to the same value as the other wireless devices in your network. (Default: USR5462)

**Note:** The SSID is case sensitive and can consist of up to 32 alphanumeric characters.

*SSID Broadcast:* Broadcasting the SSID on the wireless network for easy connection with client PCs. For security reasons, disable SSID broadcast. (Default: Enable)

**Note:** If you disable SSID, it will not show up in your site survey and in order to connect to it, a manual profile will have to be created. Refer to the Navigating the Wireless Configuration Utility section of the 802.11g 54Mbps USB Adapter User Guide on the Installation CD-ROM.

*Wireless Mode:* Set the communication mode for the 802.11g 54Mbps Router. (Default: Long Range Mixed (11b+11g))

| Long Range Mixed (11b+11g) 💌 |
|------------------------------|
| Mixed (11b+11g)              |
| Long Range Mixed (11b+11g)   |
| 11g Only                     |
| 11b Only                     |

The Long Range Mixed (11b+11g) is an enhanced operation mode. The 802.11g standards combines the IEEE 802.11a speed with 54 Mbps. It provides a long range wireless connectivity of 100 m (328 feet) associated with the IEEE 802.11b standards by offering faster speeds and longer distances from a wireless access point to a wireless PC card.

*54g+:* 54g+ is a technology that utilizes standards based on framebursting to achieve higher throughput. With 54g+ enabled, aggregate throughput (the sum of the individual throughput speeds of each client on the network) can improve by up to 25% in 802.11g only networks and up to 75% in mixed networks comprised of 802.11g and 802.11b equipment.(Default: Enable)

*Transmission Rate*: Set the rate of data transmitted from the 802.11g 54Mbps Router. The lower the data rate, the longer the transmission distance. (Default: Auto)

*Channel*: The radio channel through which the 802.11g 54Mbps Router communicates with PCs in its BSS. (Default: 11)

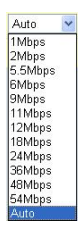

**Note:** The available channel settings are limited by local regulations.

## Security

| U.S.Robotics                                                     |                                                                                                    |
|------------------------------------------------------------------|----------------------------------------------------------------------------------------------------|
| O System<br>O IXAN<br>O LAN<br>O Wireless<br>D Security<br>D Wos | Security<br>This page allow you to transmit your data securely over the wireless network. Matching authentication<br>and empyption nethods must be setup on your U.S. Robotics 802.31g Wireless Router and wireless<br>client devices to use security.<br>WPA (WRI Protected Access) |
| o NAT<br>o Firewall<br>o DDNS                                    | WEA Encryption Type Disabled                                                                                                    |
| o UPnP<br>o Tools<br>o Status                                    | WEP Encryption Type Disabled                                                                                                    |
|                                                                  |                                                                                                    |
|                                                                  | 6 🛞 🚇                                                                                                    |

If you are transmitting sensitive data across wireless channels, you should enable Wi-Fi Protected Access (WPA) or Wired Equivalent Privacy (WEP) encryption. Encryption security requires you to use the same protocol set (WPA or WEP) and encryption/decryption keys for the 802.11g 54Mbps Router and all of your wireless clients.

For a more secure network, the 802.11g 54Mbps Router can implement one or a combination of the following security mechanisms:

| • | Wi-Fi Protected Access (WPA) | page 33 |
|---|------------------------------|---------|
|---|------------------------------|---------|

Wired Equivalent Privacy (WEP) page 34

The security mechanisms that may be employed depend on the level of security required, the network and management resources available, and the software support provided on wireless clients. A

summary of wireless security considerations is listed in the following table.

| Security<br>Mechanism | Client<br>Support                                                                                                    | Implementation Considerations                                                                                                    |
|-----------------------|----------------------------------------------------------------------------------------------------|----------------------------------------------------------------------------------------------------|
| WEP                   | Built-in support on all 802.11b and 802.11g devices                                                                        | <ul> <li>Provides only common security</li> <li>Requires manual key management</li> </ul>                                                                                                    |
| WPA mode              | Requires WPA-enabled<br>system and protocol<br>driver for network<br>adapter<br>(native support provided<br>in Windows XP) | <ul> <li>Provides good security in small<br/>networks</li> <li>Requires configured RADIUS server,<br/>or manual management of pre-shared<br/>key</li> </ul>                                                                                                    |
|                       | 802.1x mode<br>Requires WPA-enabled<br>system and network<br>adapter driver<br>(native support provided<br>in Windows XP)  | <ul> <li>Provides robust security in WPA-only<br/>mode (i.e., WPA clients only)</li> <li>Requires configured RADIUS server</li> <li>802.1x Extensible Authentication<br/>Protocol (EAP) type may require<br/>management of digital certificates for<br/>clients and server</li> </ul> |
## Advanced Setup

WPA Encryption Type

WPA is a stronger wireless security solution than WEP. It uses a combination of 802.1x authentication and broadcast/session keys. Disabled 

Disabled
Enabled - Manual Pre-Shared Key
Enabled - Pre-Shared Passphrase
Enabled - 802.1X Mode

• Pre-Shared Key/Passphrase

If there is no authentication server on your SOHO network, you can issue the Pre-Shared Key to the clients that connect to the 802.11g 54Mbps Router. Be sure to use the same key for the 802.11g 54Mbps Router and the connected clients.

Notes: 1. Manual Pre-Shared Key supports up to 64-Hex characters.

- **2.** Type 8~63 Hex characters for the Pre-Shared Passphrase.
- **3.** Do not use a key that is long and complex for your clients to type accurately.
- **4.** A Hex (hexadecimal) digit is a number or letter in the range o-9 or A-F.
- 802.1X Mode

The 802.11g 54Mbps Router allows you to use 802.1x authentication for an enterprise network environment with a RADIUS server installed. In 802.1x mode, access

| WPA (WiFi Protected      | d Access) |                                       |
|--------------------------|-----------|---------------------------------------|
| WPA Encryption Type      |           | Enabled - 802.1X Mode                 |
|                          |           |                                       |
| 802.1X                   |           |                                       |
| Re-Authentication Period | 3600      | Seconds (O for no re-authentication ) |
| Quiet Period             | 60        | Seconds after authentication failed   |
| RADIUS Server Parameters | :         |                                       |
| Server IP                |           |                                       |
| Server Port              | 1812      |                                       |
| Secret Key               |           |                                       |
| NAS-ID                   |           |                                       |

will be checked against the authentication database stored on the 802.11g 54Mbps Router. You must specify the authentication period, and the corresponding parameters in the RADIUS Server Parameters field for the remote authentication protocol.

#### WEP Encryption Type

You can choose between standard 40-bit/64-bit or the more robust 128-bit encryption.

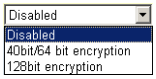

You may manually enter the keys or automatically generate encryption keys. To manually configure the keys, enter five hexadecimal pairs for each 40/64-bit key, or enter 13 pairs for the single 128-bit key. For automatic 64-bit security, enter a passphrase and click **Generate**. Four keys will be generated (as shown below). Choose a key from the drop-down list or accept the default key. Automatic 128-bit security generates a single key. (Default: Open)

**Note:** Active ASCII keys must be exactly 5 characters for 40/ 64-bit WEP.

Active ASCII keys must be exactly 13 characters for 128-bit WEP.

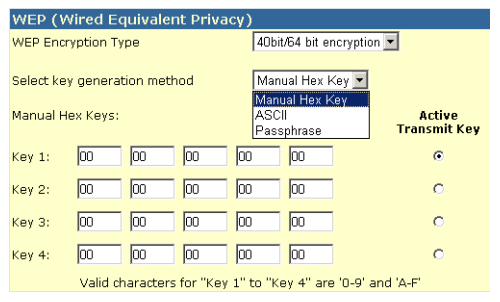

| WEP (                                        | WEP (Wired Equivalent Privacy) |          |            |                                                 |                         |             |                           |     |
|----------------------------------------------|--------------------------------|----------|------------|-------------------------------------------------|-------------------------|-------------|---------------------------|-----|
| WEP Er                                       | WEP Encryption Type            |          |            |                                                 | 128bit encryption       |             |                           |     |
| Select key generation method<br>Manual Keys: |                                |          |            | Manual He:<br>Manual He)<br>ASCII<br>Passphrase | ĸ Key <b>▼</b><br>ĸ Key |             | Active<br>Transmit<br>Key |     |
| Key 1:                                       | 00                             | 00       | 00         | 00                                              | 00                      | 00          | 00                        | o   |
|                                              | 00                             | 00       | 00         | 00                                              | 00                      | 00          | ]                         |     |
| Key 2:                                       | 00                             | 00<br>00 | 00<br>00   | 00                                              |                         | 00          | 00                        | ] • |
| Key 3:                                       | 00                             | 00       | 00         | 00                                              | 00                      | 00          | 00                        | 0   |
|                                              | 00                             | 00       | 00         | 00                                              | 00                      | 00          |                           |     |
| Key 4:                                       | 00                             | 00       | 00         | 00                                              |                         | 00          | 00                        | 0   |
|                                              | Valid                          | characte | ers for "K | ey 1" t                                         | :o "Key 4" a            | are '0-9' a | and 'A-F'                 |     |

If you use encryption, configure the same keys used for the 802.11g 54Mbps Router on each of your wireless clients. Note that Wired Equivalent Privacy (WEP) protects data transmitted between wireless nodes, but does not protect any transmissions over your wired network or over the Internet.

## WDS (Wireless Distribution System)

#### WDS

When repeater is enabled, this U.S. Robotics 802.11g Wireless Router functions as a wireless repeater and is able to wirelessly communicate with other APs or Wireless Gateways via WDS (Wireless Distribution System) links. You can specify up to six WDS links, where each link is defined by the MAC addresses of the other repeater capable AP or Wireless Gateway. Note that for each repeater AP or Wireless Gateway specified on this page, you must also configure that AP or Wireless Gateway to have a WDS link back to this U.S. Robotics 802.11g Wireless Router.

| Enable Repeater:  | E Contraction of the second second se |
|-------------------|----------------------------------------------------------------------------------------------------|
|                   | Check this box to enable this U.S. Robotics 802.11g Wireless<br>Router to communicate directly with other APs or Wireless<br>Gateways over WDS links.                                                                                                    |
| AP MAC address 1: |                                                                                                    |
| AP MAC address 2: |                                                                                                    |
| AP MAC address 3: |                                                                                                    |
| AP MAC address 4: |                                                                                                    |
| AP MAC address 5: |                                                                                                    |
| AP MAC address 6: |                                                                                                    |
|                   |                                                                                                    |
|                   |                                                                                                    |

The WDS provides a means to extend the range of a Wireless Local Area Network (WLAN). WDS allows an access point to establish a direct link to other access points, and stations to roam freely within the area covered by the WDS. (Default: Disable)

- **Notes: 1.** Be sure that all access points with the same WDS links should use the same operation "Mode" (802.11b or 802.11g) and radio "Channel" number.
  - **2.** Choosing "Auto" of the communication channel is not suggested for using WDS. (See "Channel and SSID" on page 29.)

To establish a WDS connection between access points, follow the steps below.

- **1.** Select Enable Repeater.
- 2. Enter the MAC Address that you are trying to create a WDS link to.
- 3. Click Apply.

## **NAT - Network Address Translation**

From this section you can configure the Address Mapping, Virtual Server, and Special Application features that provide control over the TCP/UDP port openings in the router's firewall. This section can be used to support several Internet based applications such as web, email, FTP, and Telnet.

## **Address Mapping**

| U.S.Robotics                                                | Advanced                                                                                                    |
|-------------------------------------------------------------|----------------------------------------------------------------------------------------------------|
|                                                             | Advanced Setup In Home @ Logout                                                                                                    |
| o System<br>o WAN<br>o LAN<br>o Wireless<br>o NAT           | Address Mapping<br>Network Address Translation (RAT) allows IP addresses used in a private local network to be mapped<br>to one or more addresses used in the public, global internet. This feature limits the number of public IP<br>addresses required from the ISP and allow manthins the publics, and security of the local network. We<br>allow one or more than one public IP address to be mapped to a pool of local addresses. |
| <ul> <li>Address Mapping</li> <li>Virtual Server</li> </ul> | Address Mapping                                                                                                    |
| <ul> <li>Special Application</li> <li>Gimensi</li> </ul>    | 1. Global IP: 0 0 0 is transformed as multiple virtual IPs                                                                                                    |
| o DDNS<br>o UPnP                                            | from 192.168.2. 0 to 192.168.2. 0                                                                                                    |
| OTools                                                      | 2. Global IP: 0 0 0 0 is transformed as multiple virtual IPs                                                                                                    |
| Ostatus                                                     | fram 192.168.2 0 to 192.168.2 0                                                                                                    |
|                                                             | 3. Global IP: 0 .0 .0 .0 is transformed as multiple virtual IPs                                                                                                    |
|                                                             | from 192.168.2 0 to 192.168.2 0                                                                                                    |
|                                                             | 4. Global IP: 0 0 0 is transformed as multiple virtual IPs                                                                                                    |
|                                                             | from 192.168.2 0 to 192.168.2 0                                                                                                    |
|                                                             | 5. Global IP: 0 0 0 0 is transformed as multiple virtual IPs                                                                                                    |
| 2                                                           | from 102.168.2 0 to 102.168.2 0                                                                                                    |
| 1.5                                                         | 6. Global IP: 0 0 0 is transformed as multiple virtual IPs                                                                                                    |
|                                                             |                                                                                                    |

Allows one or more public IP addresses to be shared by multiple internal users. Enter the Public IP address you wish to share into the Global IP field. Enter a range of internal IPs that will share the global IP.

## Advanced Setup

#### **Virtual Server**

| U.S.Robotics                                               |                                          |                                                                                                    | Advar<br>Advanced S                                                                                                    | асео                                                                                                 | C. COOL                               |
|------------------------------------------------------------|------------------------------------------|----------------------------------------------------------------------------------------------------|----------------------------------------------------------------------------------------------------|----------------------------------------------------------------------------------------------------|---------------------------------------|
| o System<br>o WAN<br>o LAN<br>o Wineless<br>o NAT          | You can<br>the Web<br>address<br>Routery | Server<br>entryue the U.S. Robotce 60<br>or FTP at your local atta via p<br>es. In other words, depending<br>edimote the external service n | R2.11g Winniess Router as a virtual server to that remot<br>uble II addresses can be outervariately reducted to to<br>a the requested service TCACMP and summitter, the L<br>request to the appropriate server (located at another with | e users accessing rervice<br>al servers configured va<br>(3. Autobics 882,139 Wi<br>mai 37 address). | et tuch et<br>di private 3P<br>reless |
| <ul> <li>Address Mapping</li> <li>Vetual Server</li> </ul> |                                          | Private IP                                                                                                    | Service Part                                                                                                    | Туро                                                                                                 | Enabled                               |
| <ul> <li>Special Application</li> <li>Firewall</li> </ul>  | 1.                                       | 192.168.2                                                                                                    |                                                                                                    | TCP 💌                                                                                                | Ξ.                                    |
| O DONS                                                     | 2.                                       | 192.168.2.                                                                                                    |                                                                                                    | TCP I                                                                                                | E.                                    |
| OTools                                                     | з.                                       | 192.166.2                                                                                                    |                                                                                                    | TCP .                                                                                                | E                                     |
| O STARTS                                                   | 4.                                       | 192.158.2                                                                                                    |                                                                                                    | 102 -                                                                                                | E                                     |
|                                                            | 5.                                       | 192.168.2                                                                                                    |                                                                                                    | TCP 1                                                                                                | E                                     |
|                                                            | 6.                                       | 192.160.2                                                                                                    |                                                                                                    | TCP .                                                                                                | E                                     |
|                                                            | 7.                                       | 192.156.2                                                                                                    |                                                                                                    | 102 2                                                                                                | E.                                    |
|                                                            | 0.                                       | 192.168.2                                                                                                    |                                                                                                    | TCP 🔳                                                                                                | E                                     |
|                                                            | 9.                                       | 192.168.2                                                                                                    |                                                                                                    | TCP 1                                                                                                | E.                                    |
|                                                            | 30.                                      | 192.150.2                                                                                                    | [                                                                                                    | 102 2                                                                                                | E                                     |
| CONTRACT OF A                                              |                                          |                                                                                                    |                                                                                                    |                                                                                                    |                                       |

If you configure the 802.11g 54Mbps Router as a virtual server, remote users accessing services such as web or FTP at your local site via public IP addresses can be automatically redirected to local servers configured with private IP addresses. In other words, depending on the requested service (TCP/UDP port number), the 802.11g 54Mbps Router redirects the external service request to the appropriate server (located at another internal IP address).

For example, if you set Type/Public Port to TCP/80 (HTTP or web) and the Private IP/Port to 192.168.2.2/80, then all HTTP requests from outside users will be transferred to 192.168.2.2 on port 80. Therefore, by just entering the IP address provided by the ISP, Internet users can access the service they need at the local address to which you redirect them.

The more common TCP service ports include: HTTP: 80, FTP: 21, Telnet: 23, and POP3: 110

## **Special Applications**

Some applications, such as Internet gaming, videoconferencing, Internet telephony and others, require multiple connections. These applications cannot work with Network Address Translation (NAT) enabled. If you need to run applications that require multiple connections, use the following screen to specify the additional public ports to be opened for each application.

| U.S.Robotics                                                                                        |                                                                                                    |                                                                                                    | Advanc<br>Advanced Setu                                                                                                    |                                                                            | R T                                  |
|----------------------------------------------------------------------------------------------------|----------------------------------------------------------------------------------------------------|----------------------------------------------------------------------------------------------------|----------------------------------------------------------------------------------------------------|----------------------------------------------------------------------------|--------------------------------------|
| o System<br>o WAN<br>o LAN<br>o Wireless<br>o NAT                                                   | Some applications require multiple connections, opeoply<br>as TCP or UCP, then enter the<br>Tripager Part/s | Highs connections, of<br>it when Network Ad<br>the port normally as<br>a public ports associ<br>Triager Type | while as inferrent gemma, video conferencing, Intern<br>Kress Translation (NAT) is enabled. If you need to<br>accounted with a application in the "tragger port" fail<br>abd with the tragger port to spen them for missurd<br>Dable Part | et telephony and<br>run explorations th<br>id, celect the pro-<br>traffic. | others,<br>het require<br>toosi type |
| <ul> <li>Address Mepcing</li> <li>Virtual Server</li> </ul>                                         |                                                                                                    | 10                                                                                                    |                                                                                                    | TYPE IN                                                                    | -                                    |
| <ul> <li>Scesal Application</li> <li>Finewall</li> <li>CONS</li> <li>UPnP</li> <li>Tools</li> </ul> | 2                                                                                                    | 102                                                                                                    |                                                                                                    | 100                                                                        |                                      |
|                                                                                                    | 3.                                                                                                    | 102 -                                                                                                    |                                                                                                    | TCP 💌                                                                      |                                      |
| o Status                                                                                            | 4.                                                                                                    | T0° .                                                                                                    |                                                                                                    | TOP .                                                                      | •                                    |
|                                                                                                    | s                                                                                                    | T02 2                                                                                                    |                                                                                                    | TCP .                                                                      | Π.                                   |
|                                                                                                    | 6.                                                                                                    | 102                                                                                                    |                                                                                                    | TCP .                                                                      |                                      |
|                                                                                                    | 7.                                                                                                    | TCP .                                                                                                    |                                                                                                    | TCP .                                                                      | Π.                                   |
| -                                                                                                   | 8.                                                                                                    | 102 1                                                                                                    | - selectore -                                                                                                    | TCP .                                                                      | Π.                                   |
| 19                                                                                                  | 9.                                                                                                    | T02 .                                                                                                    | Bette net<br>Dialped                                                                                                    | TOP .                                                                      | Π.                                   |
|                                                                                                    | 36                                                                                                    | T02 -                                                                                                    | MSN Garring Zone                                                                                                    | TCP .                                                                      | Π.                                   |
| 154                                                                                                 |                                                                                                    | Papadar application                                                                                          | Copyto                                                                                                    |                                                                            |                                      |

Specify the public port number normally associated with an application in the Trigger Port field. Set the protocol type to TCP or UDP, then enter the ports that the application requires.

Popular applications requiring multiple ports are listed in the Popular Applications field. From the drop-down list, choose the application and then choose a row number to copy this data into.

**Note:** Choosing a row that already contains data will overwrite the current settings.

Example:

| ID | Trigger<br>Port | Trigger<br>Type | Public Port         | Public Type | Comment          |
|----|-----------------|-----------------|---------------------|-------------|------------------|
| 1  | 6112            | UDP             | 6112                | UDP         | Battle.net       |
| 2  | 28800           | TCP             | 2300-2400,<br>47624 | TCP         | MSN Game<br>Zone |

For a full list of ports and the services that run on them, see www.iana.org/assignments/port-numbers.

## Firewall

The 802.11g 54Mbps Router firewall can provide access control of connected client PCs, block common hacker attacks, including IP Spoofing, Land Attack, Ping of Death, IP with zero length, Smurf Attack, UDP port loopback, Snork Attack, TCP null scan, and TCP SYN flooding. The firewall does not significantly affect system performance, so we advise leaving it enabled to protect your network users. (Firewall must be enabled in order to access additional settings.)

**Note:** You must click the Apply button, located in the lower right-hand corner of the screen, for your changes to take affect.

## Access Control

| U.S.Robotics                                                                                                    |                                                                                          |                                        | Adv<br>Advance                                                                  | d Setup                                                                                                    | SCITE            |
|----------------------------------------------------------------------------------------------------|------------------------------------------------------------------------------------------|----------------------------------------|---------------------------------------------------------------------------------|----------------------------------------------------------------------------------------------------|------------------|
| O System<br>O WAN<br>O LAN<br>O LAN<br>O Mineless<br>O NAT<br>O Finewall<br>Access Control<br>MAC Nor<br>O MAC Nor<br>O MAC Nor<br>O MAC Nor<br>Straduo Pub Atom | Access Control<br>Access Control alloc<br>to actives:<br>• Enable Filts<br>• Normal Filt | ering Panction (<br>ering Panction )   | a se your network from gaining access to the<br>Crives – R. No<br>18 computers) | Internet. The user can ble                                                                                                    | sik PCs based on |
| DM2<br>O DONS                                                                                                    | Client PC<br>Description                                                                 | Client PC IP<br>Address                | Classet Service                                                                 | Schedule Fuie                                                                                                    | Configure        |
| o Tools<br>o Status                                                                                                    | 23222                                                                                    | 192.365.2.55 ~<br>192.365.2.55 ~<br>66 | 9789, Over Defined Service<br>9779, Rethering                                   | Blocking<br>Next                                                                                                    | Edi Delete       |
| 4                                                                                                    | AMAIN                                                                                    |                                        |                                                                                 | (in the second second s |                  |

Using this option allows you to specify different privileges based on IP address for the client PCs. To Enable Filtering Function, click **Yes**.

**Note:** Any PCs configured with Firewall rules need to be added in the Access Control Table.

**Note:** Click **Add PC** and define the appropriate settings for client PC services (as shown in the following screen).

| U.S.Robotics                                                                                                    |                                                                                                    | Advanced Setup                            | B LOBOX |  |  |  |
|----------------------------------------------------------------------------------------------------|----------------------------------------------------------------------------------------------------|-------------------------------------------|---------|--|--|--|
| O System<br>O WAN<br>O LAN<br>O NAT<br>O NAT<br>Press Control<br>P Access Control<br>P Access Control<br>P Access Control<br>P Access Control<br>P Access Control<br>P Access Control<br>P Access Control<br>P Access Control<br>P Access Detection | Access Control Add PC This appendixes users to define service limitations of client PCs, including IP address, service type and scheduling rule orient the UKL blocking function, you and to configure the UKL address function the UKL blocking Staf page. For the odheduling rule users are users of client PC Descriptions IIII Client PC Descriptions IIII Client PC Descriptions IIII |                                           |         |  |  |  |
| P DM2<br>D/DENS                                                                                                    | Elient PC Service:     Kervice Name                                                                                                    | Detail Decoration                         | Blockma |  |  |  |
| O UP/P                                                                                                    | ***                                                                                                    | HTTP, TCP Part 80, 3128, 8000, 8080, 8081 |         |  |  |  |
| O Tools                                                                                                    | manar with LRL blacking                                                                                                    | HTTP (Ref. URL Blocking Site Fage)        |         |  |  |  |
| o active                                                                                                    | 5-mail Sending                                                                                                    | SMTP, TCP Fort 25                         |         |  |  |  |
|                                                                                                    | News Foremo                                                                                                    | MNTP, TCP Port 115                        |         |  |  |  |
|                                                                                                    | E-moi Receiving                                                                                                    | POPD, TCP Port 130                        |         |  |  |  |
| 11                                                                                                    | Secure HTTP                                                                                                    | HTTPS, TCP Port 443                       |         |  |  |  |
|                                                                                                    | file Transfer                                                                                                    | FTP, TCP Port 23.                         |         |  |  |  |
|                                                                                                    | MSN Messenger                                                                                                    | TCP Part LM3                              |         |  |  |  |
|                                                                                                    | Telnet Service                                                                                                    | TCP Part 23                               |         |  |  |  |
| and the second second                                                                                                    | A2M                                                                                                    | AGE Instant Messonger, TCP Port 5190      | •       |  |  |  |

## **MAC Filtering Table**

| U.S.Robotics                                                                                                    |                                                                                                    |    |   |     | Ad    | Ad\<br>Ivance | /and                             | р <mark>ед</mark> | SELET |
|----------------------------------------------------------------------------------------------------|----------------------------------------------------------------------------------------------------|----|---|-----|-------|---------------|----------------------------------|-------------------|-------|
| O System<br>O TAN<br>O LAN<br>O LAN<br>O Rinreless<br>O NAT<br>O Rinrevall<br>I Access Control<br>I MAC Filter<br>I URL Blocking<br>D Schedule Pule<br>D Entroline Detection | MAC Filtering Table         This section holps provides MAC Filter configuration. When enabled, only MAC addresses configured will have access to your network. All other client devices will get device access. This security feature can support up to 32 devices and applies to clients.         • MAC Address Control I       C Yes       R No         • MAC Filtering Table (up to 32 computers) |    |   |     |       |               | configurad wil<br>ly feature can |                   |       |
| P DMZ<br>Q DDNS                                                                                                    |                                                                                                    | 10 |   |     | Clent | PC MAC Ad     | dress                            | . –               |       |
| G UPnP<br>G Tools                                                                                                    |                                                                                                    | 2  |   | i i | - : - |               |                                  |                   |       |
| @Status                                                                                                    |                                                                                                    | 3  |   | ÷ [ | : [   | : [           | 1.1                              | 1 : [             |       |
|                                                                                                    |                                                                                                    | +  |   | :   |       |               |                                  |                   |       |
|                                                                                                    |                                                                                                    | 5  |   | -   |       |               | -                                | -                 |       |
|                                                                                                    |                                                                                                    | 0  | - | -   |       |               |                                  |                   |       |

The MAC Filtering feature of the 802.11g 54Mbps Router allows you to control access to your network for up to 32 clients based on the

MAC (Media Access Control) address of the client machine. This ID is unique to each network adapter. If the MAC address is listed in the table, that client machine will have access to the network.

For MAC Address Control, click **Yes**. This will allow only the listed PCs access to the network. Enter the desired MAC addresses and then click **Apply**.

## **URL Blocking**

To configure the URL Blocking feature, use the table below to specify the web sites (for example, www.somesite.com) and/or keywords you want to filter on your network.

To complete this configuration, you will need to create or modify an access rule in "Access Control" on page 42. To modify an existing rule, click the **Edit** option next to the rule you want to modify. To create a new rule, click the **Add PC** option.

From the Access Control Add PC section check the option for **"WWW** with URL Blocking" in the Client PC Service table to filter out the web sites and keywords specified below.

| U.S.Robotics                                                                                                    |                                                                                                    |
|----------------------------------------------------------------------------------------------------|----------------------------------------------------------------------------------------------------|
| O System<br>O KAN<br>O LAN<br>O Miroless<br>O NAT<br>O Anovall<br>D Accoss Control<br>D MAC Filter<br>D Lass Information<br>D State Advise Rule | URL Blocking<br>Disellowed Web Bites and Keywords.<br>You can block access to certain Web sites from a particular PC by entering either a full URL address or<br>just a keyword of the Web site.<br>To specify the particular PC, go back to the "Access Control" page and check the box for "Hitp with URL<br>Blocking" in the "Nermal Filtering Table". |
| Enousion Detection     DON2     ODNS     OUNP     OTools     Otools                                                                             | Rule Number         U.R. / Keyword         Rule Number         URL / Keyword           Site 1         Site 16         Site 16         Site 17           Site 2         Site 17         Site 18         Site 18           Site 4         Site 19         Site 19         Site 19           Site 5         Site 20         Site 21         Site 7           |
| 1                                                                                                    | Ste         6         Ste         23           Ste         9         Ste         24           Site         10         Ste         25           Site         11         Ste         26                                                                                                    |

Use the above screen to block access to web sites or to web URLs containing the keywords specified in the keyword table.

#### Schedule Rule

The Schedule Rule feature allows you to configure specific rules based on time and date. These rules can then be used to configure more specific access control.

| U.S.Robotics                                                                                                    |                                                                       | Advan                                                         | Vance<br>ced Setup     | THOME @Logout    |
|----------------------------------------------------------------------------------------------------|-----------------------------------------------------------------------|---------------------------------------------------------------|------------------------|------------------|
| O System<br>O'IVAN<br>O LAN<br>O'IVineless<br>O NAT<br>D'Erewall<br>P Access Control<br>P MAC Filter<br>V UEL Brocking | Schedule Rule<br>This page defines sche<br>paga.<br>• Schedule Rule T | cule rule names and activates the st<br>able (up to 10 rules) | thedule for use in the | "éccess Control" |
| <ul> <li>Schedulo Rule</li> <li>Instruction Detection</li> </ul>                                                       | Rule Name                                                             | Rule Comm                                                     | uent .                 | Configure        |
| CMZ                                                                                                    | test                                                                  | 2:00AM - 2:00AM                                               |                        | Edit Delete      |
| o DONS<br>o UPnP<br>o Tools<br>o Status                                                                                | Add Schodule Ru                                                       | Ē                                                             |                        |                  |

Enable schedule-based Internet access control.

- 1. Click Add Schedule Rule.
- **2.** Define the settings for the schedule rule (as shown on the following screen).
- 3. Click OK and then click the **APPLY** button to save your settings.

## Advanced Setup

AM 💌

#### Edit Schedule Rule

Use this section to create your network schedule rules.

Sunday

the second second second second second second second second second second second second second second second s

The times you set below are the times pariods that you want the Access Control Rule to be active. For example, if you want to block internet access (block WWW) from 9AM to 9PM during the week. Simply configure 9:00 AM as "Start Time" and 9:00 PM as "End Time" for each weekday - during that time period the user will be unable to access the internet.

Once the schedule rule is setup, you will need to configure or edit an Access Control rule, and select your Schedule Rule that you want to apply to that Access Control rule. You can set the schedule rule at the bottom of the Access Control Configuration page in the "Schedule" guide drop-down option.

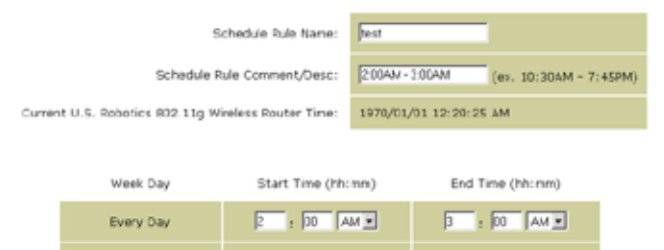

: AM -

## **Intrusion Detection**

| U.S.Robotics                                                                                                    |                                                                                                    | Adv<br>Advance                           | ancec<br>d Setup                             | Home                   |
|----------------------------------------------------------------------------------------------------|----------------------------------------------------------------------------------------------------|------------------------------------------|----------------------------------------------|------------------------|
| O System<br>O WAN<br>O LAN<br>O Wireless<br>O NAT<br>O Firewall                                                                                            | Intrusion Detection<br>When the SFI (Stateful Packet Inspection) frew:<br>Stateful Packet Inspection (SPI) allows full support<br>dynamic port numbers. | all feature is ena<br>ort of different a | oled, all packets ca<br>pplication types tha | n be blor<br>t are usi |
| Access Control     MAC Filter     URL Blocking     USL Blocking     Schedule Bule     Intrusion Detection     DM2     ODNS     UPAP     OTools     OStatus | FIREWALL CONFIGURA<br>SPI and Anti-DoS<br>firewall protection:<br>Discard Ping From<br>WAN:<br>E-MAIL ALERT CONFIG                                      | C Enable<br>C Enable                     | C Disable                                    |                        |
|                                                                                                    | Vour E-mail<br>Address:<br>SMTP Server<br>Address:<br>User name:<br>Fassword:                                                                           |                                          |                                              |                        |

- <u>SPI and Anti-DoS (Denial-of-Service) firewall protection (Default:</u> <u>Enable)</u> – The Intrusion Detection Feature limits access for incoming traffic at the WAN port. When the SPI (Stateful Packet Inspection) feature is turned on, all incoming packets will be blocked except for those types marked with a check in the Stateful Packet Inspection section.
- <u>Discard Ping from WAN (Default: Enable)</u> Prevents the router from responding to any PING request on the WAN port.
- <u>E-mail Alert Configuration</u> Enter your email address. Specify your SMTP and POP3 servers, user name, and password.

## Advanced Setup

## DMZ (Demilitarized Zone)

| U.S.Robotics                                                                                                    |                                                                                                    |
|----------------------------------------------------------------------------------------------------|----------------------------------------------------------------------------------------------------|
| O System<br>O WAN<br>O LAN<br>O Wireless<br>O NAT<br>O Prevail<br>P Access Control<br>P MC Ribar<br>O Urb Bocking                         | DMZ(Demilitarized Zone)         If you have a local dime FC that carries run an Internet application property from behind the NAT firmwall, then you can open the client up to unrestricted two-way Internet access by defining a Virbual DM2 Host.         Enable DM2:       C Yos: IF Ne         Multiple FCs can be exposed to the Internet for two-way communications e.g. Internet gaming, wideo |
| <ul> <li>Schedus sule</li> <li>Infrusion Detection</li> <li>CN2</li> <li>O DDNS</li> <li>UPAP</li> <li>O Tools</li> <li>Status</li> </ul> | conferencing, or VPN connections. To use the DM2, you must set a static IP address for that PC.           Public IP Address         Client PC IP Address           1.         10.1.16.24         192.166.2.           2.         0         0         192.166.2.           3.         10.1.9.24         192.166.2.         192.166.2.           4.         0         0         192.166.2.              |
| 4                                                                                                    | 5. 0 .0 .0 192.108.2.0<br>6. 0 .0 .0 192.108.2.0<br>7. 0 .0 .0 192.108.2.0<br>8. 0 .0 .0 192.168.2.0<br>9. 0 .0 192.168.2.0                                                                                                    |

If you have a client PC that cannot run an Internet application properly from behind the firewall, then you can open the client up to unrestricted two-way Internet access. Enter the Public IP address of the DMZ host to this screen. Enter the Client PC IP address for clients that want to connect. Adding a client to the DMZ may expose your local network to a variety of security risks, so only use this option as a last resort.

## DDNS (Dynamic DNS) Settings

| U.S.Robotics                                                              |                                                                                                    |                                                                                                    |
|---------------------------------------------------------------------------|----------------------------------------------------------------------------------------------------|----------------------------------------------------------------------------------------------------|
| 0 System<br>0 WAN<br>0 LAN<br>0 Wireless<br>0 NAT<br>0 Firewall<br>0 CDNS | DDNS (Dynamic DNS) !<br>Dynamic DNS provides users on the<br>servers. DDNS allows your domain<br>records changed when your IP ado | Settings<br>Internet a method to be their donain name(s) to computers or<br>name to follow your IP address automatically by having your DNS<br>reas changes. |
| o UPAP<br>O Topis<br>O Statur                                             | Dynamic DVS:                                                                                                    | @Enabled Closabled                                                                                                    |
| 9 3(4)/45                                                                 | Service Configuration                                                                                                    |                                                                                                    |
|                                                                           | DDNS Service:                                                                                                    | DyrDNS.org                                                                                                    |
|                                                                           | Host Name:                                                                                                    |                                                                                                    |
|                                                                           | Upername:                                                                                                    |                                                                                                    |
|                                                                           | Password:                                                                                                    |                                                                                                    |
|                                                                           | Mall Exchanger (optional):                                                                                                    |                                                                                                    |
|                                                                           | Backup MX:                                                                                                    | C Enabled @ Disabled                                                                                                    |
| 12                                                                        | Widcard:                                                                                                    | C Institut IF Destitut                                                                                                    |

Dynamic DNS (DDNS) provides users on the Internet with a method to tie their domain name to the router or server. DDNS allows your domain name to follow your IP address automatically by having your DNS records changed when your IP address changes. (Default: Disabled)

The DDNS service dynamically updates DNS information to a static hostname, provided by the DDNS service provider, as clients' IP addresses change.

| Note: | Please visit the web sites of the DDNS providers for |
|-------|------------------------------------------------------|
|       | details.                                             |

| DDNS Service Provider | Web Site              |
|-----------------------|-----------------------|
| DynDNS.org            | http://www.dyndns.org |
| No-IP.com             | http://www.no-ip.com  |
| TZO.com               | http://www.tzo.com    |
| DYNDNS.COM            | http://www.dyndns.com |

For using DDNS, click the **Enable** radio button, select the **DDNS Service** type, and then enter the user name, pass key (password), host name or server IP, and email address.

Mail Exchanger (MX) and Backup MX provides you with flexible email configurations. It allows you to control the delivery of your mail for a specified domain or a subdomain. The Wildcard keeps your hostname pointing to your IP address.

The TZO.com powered DNS allows you to host your own web site, email server, FTP site, and more at your own location even if you have a dynamic IP address. The Server Configuration section automatically opens the port options checked in the Virtual Server section.

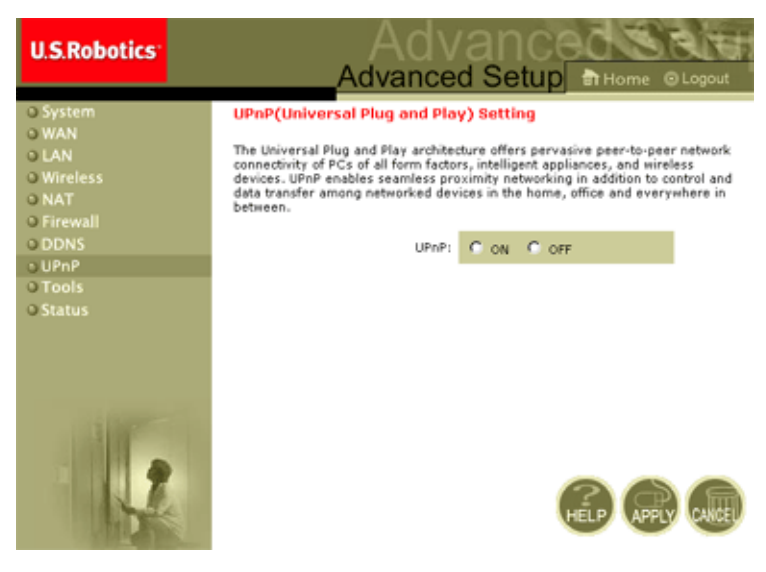

## UPnP (Universal Plug and Play) Setting

Enable UPnP by checking ON in the screen above. UPnP allows the device to automatically:

• dynamically join local network

- obtain an IP address
- convey its capabilities and learn about the presence and capabilities of other devices.

## Tools

Use the **Tools** menu to back up the current configuration, restore a previously saved configuration, restore factory settings, update firmware, and reset the 802.11g 54Mbps Router.

#### **Tools - Configuration Tools**

| U.S.Robotics                                                                                            |                                                                                                    |
|----------------------------------------------------------------------------------------------------|----------------------------------------------------------------------------------------------------|
| o System<br>o WAN<br>o GAN<br>o GAN<br>o Witriess<br>o NAT<br>o Firewall<br>o DDNS<br>o UPAP<br>o Tools | Configuration Tools<br>Use the "backup" tool to save the U.S. Robotics 802.110 Wireless Nouter's current configuration to a<br>file named "WV4005D-22" backup.df" on your PC. You can then use the "Restore" tool to restore the<br>saved configuration to the U.S. Robotics 802.110 Wireless Router. Abematively, you can use the<br>"Restore to factor Defaults" load to form the U.S. Robotics 802.110 Wireless Router to perform a<br>power reset and restore the original factory settings.<br>U.S. Robotics 802.110 Wireless Router Tool Options |
| <ul> <li>Firmware Upgrade</li> <li>Reset</li> <li>Status</li> </ul>                                     | Deckup Router Settings : Backapte WG4005D-22_backap.df Restore Router Settings : Downe.                                                                                                    |
|                                                                                                    | Restore transconfig file.      Restore Winaless Router to     Fectory Settings                                                                                                    |

- Backup Router Settings Saves the 802.11g 54Mbps Router's configuration to a file.
- Restore Router Settings Restores settings from a saved backup configuration file.
  - 1. Select the saved file by clicking the **Browse** button
  - 2. Click the "Restore from config file."
- Restore to factory defaults Restores the 802.11g 54Mbps Router settings back to the factory defaults.

## 

**Tools - Firmware Upgrade** 

Use this screen to update the firmware or user interface to the latest version. In the Firmware File field, click **Browse** to look for the downloaded file. Click **APPLY**. Check the Status page Information section to confirm that the upgrade process was successful.

## Advanced Setup

#### Tools - Reset

| U.S.Robotics                                                                                                    |                                                                                                    |
|----------------------------------------------------------------------------------------------------|----------------------------------------------------------------------------------------------------|
| o System<br>o MAN<br>o LAN<br>o LAN<br>o Wreless<br>o NAT<br>o Finesall<br>o DONS<br>o UP-P<br>o Tools<br>P Finesal<br>D Configuration Tools<br>P Rimare Upgrade<br>P Rimare Upgrade<br>O Status | Reset<br>In the event that the system stops responding correctly or in some way stops functioning, you can<br>perform a reset. Your settings will not be changed. To perform the neset, disk on the APPLY button<br>below. You will be asked to confirm your devision. The reset will be complete when the power light<br>stops blinking. |
| 1                                                                                                    | 6 8 9                                                                                                    |

Click **APPLY** to reset the 802.11g 54Mbps Router. The reset will be complete when the power LED stops blinking.

**Note:** If you depress the Reset button on the rear panel, the 802.11g 54Mbps Router performs a power reset. If the button is depressed for over five seconds, all the LEDs will illuminate and the factory settings will be restored.

## Status

The Status screen displays WAN/LAN connection status, firmware, and hardware version numbers, illegal attempts to access your network, as well as information on DHCP clients connected to your network.

| U.S.Robotics                                                                                           |                                                                                                    | Advanced Sta                                                                                                    |
|----------------------------------------------------------------------------------------------------|----------------------------------------------------------------------------------------------------|----------------------------------------------------------------------------------------------------|
| o system<br>o MAN<br>o MAN<br>o Martess<br>o NAT<br>o Frewall<br>o Ores<br>UPnP<br>o Teols<br>o Status | Virtue           Virtue and wate the Stelland screens to see the screense of a screense to see the screense to see the screense to see th | Isa for U.S. Establish 400 LLS in Previous Establish 400 LLS in Previous Establish on all CHCP Cleart PCs current<br>iscass year network, es well as information on all CHCP Cleart PCs current<br>Ist. Los 2 1 Numbers of DHCP Clearts 1<br>Tabl. 25 200 Units 1<br>Tabl. 25 200 Units 1<br>Ist. Control Control Version 1<br>Ist. Control Version 1<br>Ist. Contro |
|                                                                                                    | Security Leg<br>View on vaturate that have been made to gain access to<br>sour network.<br>51/04/2002 00:214:00 PDCP Classes<br>51/04/2002 00:23150 PDCP Classes                                                                                                    | DHCP Clivini Log<br>b dive information on LANCHCP clants surrently inked to the<br>US indexes 100:1124 Workes Router -<br>19-192-100-2-300 sec-00-00-11-1                                                                                                    |

The following items are included on this screen:

| Section         | Description                                                                                                    |
|-----------------|----------------------------------------------------------------------------------------------------|
| INTERNET        | Displays WAN connection type and status.                                                                                                    |
| Release         | Click on this button to disconnect from the WAN.                                                                                                    |
| Renew           | Click on this button to establish a connection to the WAN.                                                                                                    |
| GATEWAY         | Displays system IP settings, as well as DHCP and Firewall status.                                                                                                    |
| INFORMATION     | Displays the number of attached clients, the firmware versions, the physical MAC address for each media interface, as well as the hardware version and serial number. |
| Security Log    | Displays illegal attempts to access your network.                                                                                                    |
| Save            | Click on this button to save the security log file.                                                                                                    |
| Clear           | Click on this button to delete the access log.                                                                                                    |
| Refresh         | Click on this button to refresh the screen.                                                                                                    |
| DHCP Client Log | Displays information on all DHCP clients on your network.                                                                                                    |

Troubleshooting

## TROUBLESHOOTING

The information outlined in this section describes some useful steps for getting your computer and the 802.11g 54Mbps Router online.

A. Verify your connection to the 802.11g 54Mbps Router. If you are unable to access the 802.11g 54Mbps Router's web-based administration pages, then you may not be properly connected or configured. The screen shots in this section were taken on a Windows 2000 machine, but the same steps will apply to Windows 95/98/Me/XP.

(Windows 2000 and XP) To determine your TCP/IP configuration status please follow the steps below:

- 1. Click Start then choose Run.
- **2.** Type **cmd** or command to open a DOS prompt.
- **3.** In the DOS window, type **ipconfig** and verify the information that is displayed.
- **4.** If your computer is set up for DHCP, then your TCP/IP configuration should be similar to the information displayed:
  - IP Address: 192.168.2.x (x is number between 100 and 199 by default.)
  - Subnet: 255.255.255.0
  - Gateway: 192.168.2.1

## Troubleshooting

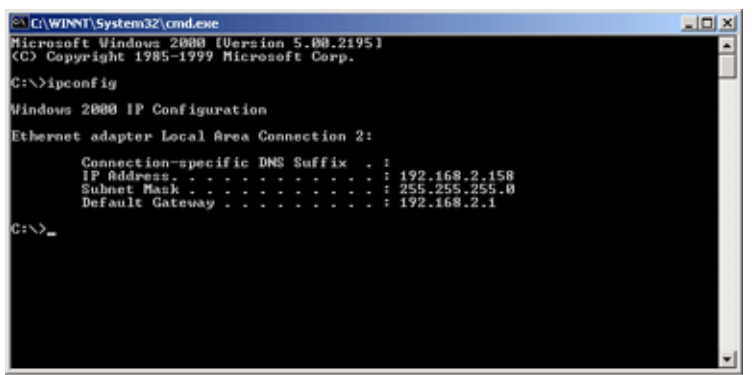

If you have an IP address that starts with 169.254.xxx.xxx then see the next section.

If you have another IP address configured, then see section C.

(Windows 98 and Me) To determine your TCP/IP configuration status please follow the steps below:

- 1. Click Windows Start and then Run.
- **2.** Type winipcfg and click OK. Select your 802.11g Wireless USB Adapter and check the IP Address, Subnet Mask, Default Gateway, and DNS server data to make sure they are correct.
- **3.** If the information is not correct, click Release All and then click Renew All.

If you have another IP address configured, then see section C.

B. I am getting an IP Address that starts with 169.254.xxx.xxx. If you are getting this IP address, then you need to check that you are properly connected to the 802.11g 54Mbps Router.

Confirm that you have a green lit LED on the 802.11g 54Mbps Router for the port to which this computer is connected. If not, try another cable.

If you have a green lit LED, open up a DOS window as described in the previous section and type **ipconfig/renew**.

If you are still unable to get an IP address from the 802.11g 54Mbps Router, reinstall your network adapter. Refer to your adapter manual for information on how to do this.

C. I have another IP Address displayed. If you have another IP address listed then the PC may not be configured for a DHCP connection.

Once you have confirmed that your computer is configured for DHCP, then follow the steps below.

1. Open a DOS window as described above.

## 2. Type ipconfig/release.

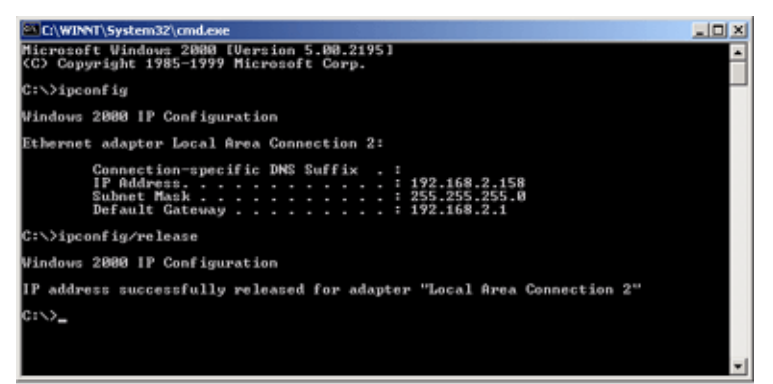

**3.** Then type **ipconfig/renew**.

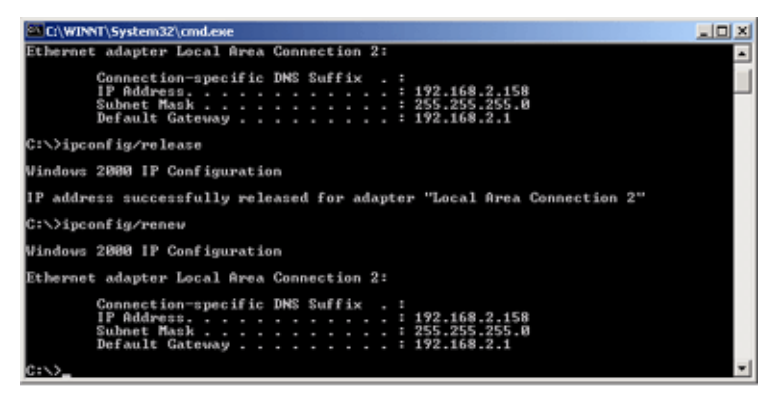

- D. The 10/100 LED does not light after a connection is made.
- 1. Check that the host computer and the 802.11g 54Mbps Router are both powered on.
- 2. Be sure the network cable is connected to both devices.
- **3.** Verify that Category 5 cable is used if you are operating at 100 Mbps, and that the length of any cable does not exceed 100 m (328 ft).
- 4. Check the network card connections.
- **5.** The 10BASE-T/100BASE-TX port, network card, or cable may be defective.
- **E.** If wireless clients cannot access the network, check the following:
  - **1.**Be sure the 802.11g 54Mbps Router and the wireless clients are configured with the same Service Set ID (SSID).
  - **2.** If authentication or encryption are enabled, ensure that the wireless clients are properly configured with the appropriate authentication or encryption keys.

- **3.** If authentication is being performed through a RADIUS server, ensure that the clients are properly configured on the RADIUS server.
- **4.** If authentication is being performed through IEEE 802.1x, be sure the wireless users have installed and properly configured 802.1x client software.
- **5.** If MAC address filtering is enabled, be sure the client's address is included in the Access Control table.
- **6.**If wireless clients are roaming between various 802.11g 54Mbps Routers make sure all the routers and wireless devices in the Extended Service Set (ESS) are configured to the same SSID, and use the same authentication method.
- **F.** If you forgot or lost the password:

Set the 802.11g 54Mbps Router to its default configuration by pressing the reset button on the back panel for 5 seconds or more. The default password is **admin**.

**G**. If you can not view the Web User Interface:

You will need to verify that the HTTP Proxy feature of your web browser is disabled. This is so that your web browser will be able to view the 802.11g 54Mbps Router configuration pages. The following steps are for Internet Explorer.

Windows Internet Explorer 5.5 or above

To ensure proper screen refresh after a command entry, ensure that Internet Explorer 5.5 is configured as follows: Under the menu **Tools/Internet Options/General**/

**Note:** Temporary Internet Files/Settings, the setting for "Check for newer versions of stored pages" should be "Every visit to the page."

- 1. Open Internet Explorer. Click **Tools**, and then select **Internet Options**.
- 2. In the Internet Options window, click the Connections tab.
- **3.** Click the **LAN Settings** button.
- **4.** Clear all the check boxes and click **OK** to save these LAN settings changes.
- 5. Click **OK** again to close the Internet Options window.

Macintosh Internet Explorer

- 1. Open Internet Explorer. Click Explorer/Preferences.
- 2. In the Internet Explorer Preferences window, under Network, select **Proxies**.
- 3. Uncheck all check boxes and click OK.

H. If all other recovery measures fail, and the 802.11g 54Mbps Router is still not functioning properly, take any of these steps:

- **1.** Reset the 802.11g 54Mbps Router's hardware using the web interface, or through a power reset.
- **2.** Reset the 802.11g 54Mbps Router to its default configuration by pressing the reset button on the back panel for 5 seconds or more. Then click **LOGIN** to access the user interface.

# **S**PECIFICATIONS

Below is an outline of the technical specifications for the USR5462.

#### Standards

IEEE 802.3 10BASE-T Ethernet IEEE 802.3u 100BASE-TX Fast Ethernet IEEE 802.11b IEEE 802.11g

#### **WAN Interface**

10BASE-T/100BASE-TX

## LAN Interfaces

10BASE-T/100BASE-TX

4 RJ-45 ports: LAN data transfer rate is up to 10/20 Mbps (10BASE-T half/full duplex) or 100/200 Mbps (100BASE-TX half/full duplex)

#### Antenna

2 attached antennas

#### Management

Browser-based management Both DHCP Server and Client provided

#### **Advanced Features**

Dynamic IP Address Configuration – DHCP, DNS Wireless Security – WPA, 802.1x, 40/64/128-bit WEP encryption, SSID broadcast disabled, MAC address filtering Firewall – Access control, hacker prevention, logging Virtual Server via NAT & NAPT Virtual Private Network – PPTP, L2TP, IPSec pass-through Intrusion Detection, email Alerts, Parental Control

## Indicator Panel

Power, WLAN, WAN (Link, Activity), LAN (Link/Activity, Speed - 10/100 Mbps)

#### Dimensions

130 x 85 x 32 mm (5.12 x 3.35 x 1.26 in.)

#### Weight

370 g (13.05 oz.)

#### Input Power

12V DC, 1000 mA

#### **Maximum Current**

0.04 A<sub>RMS</sub> max. @ 110 V/240 V

#### **Power Consumption**

5 Watts max. @ 100-240 VAC

## Internet Standards

RFC 826 ARP, RFC 791 IP, RFC 792 ICMP, RFC 768 UDP, RFC 793 TCP, RFC 854-859 TELNET, RFC 1321 MD5, RFC 1497 BOOTP Extension, RFC 1570 PPP LCP Extension, RFC 1631 NAT, RFC1661 PPP, RFC 1700 Assigned Numbers, RFC 1866 HTML, RFC 1945 HTTP, RFC 1994 CHAP, RFC 2131 DHCP, RFC 2637 PPTP

#### Temperature

Operating o to 40 °C (32 to 104 °F) Storage -40 to 70 °C (-40 to 158 °F)

## Humidity

5% to 95% (non-condensing)

#### Compliances

CE Mark Emissions FCC Class B VCCI Class B Industry Canada Class B EN55022 (CISPR 22) Class B C-Tick - AS/NZS 3548 (1995) Class B Immunity

EN 61000-3-2/3 EN 61000-4-2/3/4/5/6/8/11 Safety CSA/NRTL (UL1950, CSA 22.2.950) GS (EN60950) CB (IEC60950)

## 802.11g 54Mbps Router User Guide (Windows 95, 98, 2000, NT, Me, XP, and Macintosh)

#### **Regulatory Information**

#### FCC Declaration of Conformity

This device complies with FCC Rules Part 15. Operation is subject to the following two conditions: This device may not cause harmful interference.

This device must accept any interference received, including interference that may cause undesired operation.

This equipment has been tested and found to comply with the limits for a Class B digital device, pursuant to Part 15 of the FCC Rules. These limits are designed to provide reasonable protection against harmful interference in a residential installation. This equipment generates, uses and can radiate radio frequency energy. If this equipment is not installed and used in accordance with the manufacturer's instructions, it may cause harmful interference to radio communications. However, there is no guarantee that interference will not occur in a particular installation. If this equipment does cause harmful interference to radio or television reception, which can be determined by turning the equipment off and on, the user is encouraged to try to correct the interference by one or more of the following measures:

Reorient or relocate the receiving antenna.

Increase the separation between the equipment and receiver.

Connect the equipment to an outlet on a circuit different from that to which the receiver is connected. Consult the dealer or an experienced radio/TV technician for help.

The use of shielded cables for connection of the monitor to the graphics card is required to assure compliance with FCC regulations. Modifications to this unit not expressly approved by the party responsible for compliance could void the user's authority to operate this equipment.

#### FCC Channel Restriction

U.S. Robotics declares that USR5462 (FCC ID:RAXWG4005D-U5) is limited in CH1~CH11 by specified firmware controlled in the U.S.A.

#### FCC Radiation Exposure Statement

This equipment complies with FCC radiation exposure limits set forth for an uncontrolled environment. This equipment should be installed and operated with minimum distance 20 cm between the radiator and your body.

#### UL Listing/CUL Listing

This information technology equipment is UL-Listed and CUL Listed for the uses described in the users guide.

#### Industry Canada Statement

This equipment complies with the Industry Canada Spectrum Management and Telecommunications policy, RSS-210, standard Low Power License-Exempt Radio Communication Devices.

Operation is subject to the following two conditions:

1. This device may cause interference.

2. This device must accept any interference, including interference that may cause undesired operation of the device.

CE Declaration of Conformity We, U.S. Robotics Corporation of 935 National Parkway, Schaumburg, Illinois, 60173-5157, USA, declare under our sole responsibility that the U.S. Robotics Wireless Turbo Access Point & Router to which this declaration relates is in conformity with the following standards and/or other normative documents: EN300 328-2 EN301 489-1 EN301 489-17 EN60950

This equipment is in compliance with the European recommendation 1999/519/ECC, governing the exposure to the electromagnetic radiation.

We, U.S. Robotics Corporation, hereby declare that this product is in compliance with the essential requirements and other relevant provisions of Directive 1999/5/EC.

This product can be used in the following countries:

Germany, Austria, Belgium, Switzerland, Netherlands, Luxembourg, Italy, France, UK, Ireland, Spain, Portugal, Sweden, Norway, Denmark, Finland, Iceland, Poland, Hungary, Czech Republic and Greece

Regarding IEEE 802.11g we currently have the following information about restrictions in the R&TTE countries:

| Country | frequency band  | output power       |
|---------|-----------------|--------------------|
| France  | 2454-2483.5 MHz | 10 mW EIRP outdoor |

EU Health Protection

This device complies with the European requirements governing exposure to electromagnetic radiation. This equipment should be installed and operated with minimum distance 20 cm between the radiator and your body. This wireless device is a transmitter/receiver and has been designed and manufactured to comply with the exposure limits recommended by the Council of the European Union and the International Commission on Non-Ionizing Radiation Protection (ICNIRP, 1999) for the entire population. The exposure standard for portable equipment uses the "Specific Absorption Rate" as unit of measure.

- **Operating Channels:**
- IEEE 802.11g compliant
- 11 channels (US, Canada)
- 13 channels (ETSI)

Go to www.usr.com to see the most recent channel restriction information.

#### Manufacturer's Disclaimer Statement

The information in this document is subject to change without notice and does not represent a commitment on the part of the vendor. No warranty or representation, either expressed or implied, is made with respect to the quality, accuracy, or fitness for any particular purpose of this document. The manufacturer reserves the right to make changes to the content of this document and/or the products associated with it at any time without obligation to notify any person or organization of such changes. In no event will the manufacturer be liable for direct, indirect, special, incidental, or consequential damages arising out of the use or inability to use this product or documentation, even if advised of the possibility of such damages.
Please contact our support center for an RMA number before sending your product to the repair address. Product sent to the repair address without an RMA number will be returned unopened.

In United States: U.S. Robotics c/o Innovate -It 935 McLaughlin San Jose, CA 95122

In Europe: FRS Europe BV. Draaibrugweg 2 1332 AC Almer The Netherlands In Canada: U.S.Robotics Unit-100 13751 Mayfield Place Richmond, B.C.Canada V6V 2G9

## 802.11g 54Mbps Router User Guide (Windows 95, 98, 2000, NT, Me, XP, and Macintosh)

## U.S. Robotics Corporation Two (2) Year Limited Warranty

1.0 GENERAL TERMS:

1.1 This Limited Warranty is extended only to the original end-user purchaser (CUSTOMER) and is not transferable.

1.2 No agent, reseller, or business partner of U.S. Robotics Corporation (U.S. ROBOTICS) is authorised to modify the terms of this Limited Warranty on behalf of U.S. ROBOTICS.

1.3 This Limited Warranty expressly excludes any product that has not been purchased as new from U.S. ROBOTICS or its authorised reseller.

1.4 This Limited Warranty is only applicable in the country or territory where the product is intended for use (As indicated by the Product Model Number and any local telecommunication approval stickers affixed to the product).

1.5 U.S. ROBOTICS warrants to the CUSTOMER that this product will be free from defects in workmanship and materials, under normal use and service, for TWO (2) YEARS from the date of purchase from U.S. ROBOT-ICS or its authorised reseller.

1.6 U.S. ROBOTICS sole obligation under this warranty shall be, at U.S. ROBOTICS sole discretion, to repair the defective product or part with new or reconditioned parts; or to exchange the defective product or part with a new or reconditioned product or part that is the same or similar; or if neither of the two foregoing options is reasonably available, U.S. ROBOTICS may, at its sole discretion, provide a refund to the CUS-TOMER not to exceed the latest published U.S. ROBOTICS recommended retail purchase price of the product, less any applicable service fees. All products or parts that are exchanged for replacement will become the property of U.S. ROBOTICS.

1.7 U.S. ROBOTICS warrants any replacement product or part for NINETY (90) DAYS from the date the product or part is shipped to Customer.

1.8 U.S. ROBOTICS makes no warranty or representation that this product will meet CUSTOMER requirements or work in combination with any hardware or software products provided by third parties.

1.9 U.S. ROBOTICS makes no warranty or representation that the operation of the software products provided with this product will be uninterrupted or error free, or that all defects in software products will be corrected.

1.10 U.S. ROBOTICS shall not be responsible for any software or other CUSTOMER data or information contained in or stored on this product.

2.0 CUSTOMER OBLIGATIONS

2.1 CUSTOMER assumes full responsibility that this product meets CUSTOMER specifications and requirements.

2.2 CUSTOMER is specifically advised to make a backup copy of all software provided with this product.

2.3 CUSTOMER assumes full responsibility to properly install and configure this product and to ensure proper installation, configuration, operation and compatibility with the operating environment in which this product is to function.

2.4 CUSTOMER must furnish U.S. ROBOTICS a dated Proof of Purchase (copy of original purchase receipt from U.S. ROBOTICS or its authorised reseller) for any warranty claims to be authorised.

3.0 OBTAINING WARRANTY SERVICE:

3.1 CUSTOMER must contact U.S. ROBOTICS Technical Support or an authorised U.S. ROBOTICS Service Centre within the applicable warranty period to obtain warranty service authorisation.

3.2 Customer must provide Product Model Number, Product Serial Number and dated Proof of Purchase (copy of original purchase receipt from U.S. ROBOTICS or its authorised reseller) to obtain warranty service authorisation.

3.3 For information on how to contact U.S. ROBOTICS Technical Support or an authorised U.S. ROBOTICS Service Centre, please see the U.S ROBOTICS corporate Web site at: www.usr.com

3.4 CUSTOMER should have the following information / items readily available when contacting U.S. ROBOT-ICS Technical Support:

- Product Model Number
- Product Serial Number
- · Dated Proof of Purchase
- · CUSTOMER contact name & telephone number
- · CUSTOMER Computer Operating System version
- · U.S. ROBOTICS Installation CD-ROM
- · U.S. ROBOTICS Installation Guide

4.0 WARRANTY REPLACEMENT:

4.1 In the event U.S. ROBOTICS Technical Support or its authorised U.S. ROBOTICS Service Centre determines the product or part has a malfunction or failure attributable directly to faulty workmanship and/or materials; and the product is within the TWO (2) YEAR warranty term; and the CUSTOMER will include a copy of the dated Proof of Purchase (original purchase receipt from U.S. ROBOTICS or its authorised reseller) with the product or part with the returned product or part, then U.S. ROBOTICS will issue CUSTOMER a Return Material Authorisation (RMA) and instructions for the return of the product to the authorized U.S. ROBOTICS Drop Zone.

4.2 Any product or part returned to U.S. ROBOTICS without an RMA issued by U.S. ROBOTICS or its authorised U.S. ROBOTICS Service Centre will be returned.

4.3 CUSTOMER agrees to pay shipping charges to return the product or part to the authorised U.S. ROBOT-ICS Return Centre; to insure the product or assume the risk of loss or damage which may occur in transit; and to use a shipping container equivalent to the original packaging.

4.4 Responsibility for loss or damage does not transfer to U.S. ROBOTICS until the returned product or part is received as an authorised return at an authorised U.S. ROBOTICS Return Centre.

4.5 Authorised CUSTOMER returns will be unpacked, visually inspected, and matched to the Product Model Number and Product Serial Number for which the RMA was authorised. The enclosed Proof of Purchase will be inspected for date of purchase and place of purchase. U.S. ROBOTICS may deny warranty service if visual inspection of the returned product or part does not match the CUSTOMER supplied information for which the RMA was issued.

4.6 Once a CUSTOMER return has been unpacked, visually inspected, and tested U.S. ROBOTICS will, at its

sole discretion, repair or replace, using new or reconditioned product or parts, to whatever extent it deems necessary to restore the product or part to operating condition.

4.7 U.S. ROBOTICS will make reasonable effort to ship repaired or replaced product or part to CUSTOMER, at U.S. ROBOTICS expense, not later than TWENTY ONE (21) DAYS after U.S. ROBOTICS receives the authorized CUSTOMER return at an authorised U.S. ROBOTICS Return Centre.

4.8 U.S. ROBOTICS shall not be liable for any damages caused by delay in delivering or furnishing repaired or replaced product or part.

## 5.0 LIMITATIONS

5.1 THIRD-PARTY SOFTWARE: This U.S. ROBOTICS product may include or be bundled with third-party software, the use of which is governed by separate end-user license agreements provided by third-party software vendors. This U.S. ROBOTICS Limited Warranty does not apply to such third-party software. For the applicable warranty refer to the end-user license agreement governing the use of such software.

5.2 DAMAGE DUE TO MISUSE, NEGLECT, NON-COMPLIANCE, IMPROPER INSTALLATION, AND/OR ENVIRON-MENTAL FACTORS: To the extent permitted by applicable law, this U.S. ROBOTICS Limited Warranty does not apply to normal wear and tear; damage or loss of data due to interoperability with current and/or future versions of operating system or other current and/or future software and hardware; alterations (by persons other than U.S. ROBOTICS or authorized U.S. ROBOTICS Service Centres); damage caused by operator error or non-compliance with instructions as set out in the user documentation or other accompanying documentation; damage caused by acts of nature such as lightning, storms, floods, fires, and earthquakes, etc. Products evidencing the product serial number has been tampered with or removed; misuse, neglect, and improper handling; damage caused by undue physical, temperature, or electrical stress; counterfeit products; damage or loss of data caused by a computer virus, worm, Trojan horse, or memory content corruption; failures of the product which result from accident, abuse, misuse (including but not limited to improper installation, connection to incorrect voltages, and power points); failures caused by products not supplied by U.S. ROBOTICS; damage cause by moisture, corrosive environments, high voltage surges, shipping, abnormal working conditions; or the use of the product outside the borders of the country or territory intended for use (As indicated by the Product Model Number and any local telecommunication approval stickers affixed to the product).

5.3 TO THE FULL EXTENT ALLOWED BY LAW, THE FOREGOING WARRANTIES AND REMEDIES ARE EXCLUSIVE AND ARE IN LIEU OF ALL OTHER WARRANTIES, TERMS, OR CONDITIONS, EXPRESS OR IMPLIED, EITHER IN FACT OR BY OPERATION OF LAW, STATUTORY OR OTHERWISE, INCLUDING WARRANTIES, TERMS, OR CONDI-TIONS OF MERCHANTABILITY, FITNESS FOR A PARTICULAR PURPOSE, SATISFACTORY QUALITY, CORRESPON-DENCE WITH DESCRIPTION, AND NON-INFRINGEMENT, ALL OF WHICH ARE EXPRESSLY DISCLAIMED. U.S. ROBOTICS NEITHER ASSUMES NOR AUTHORISES ANY OTHER PERSON TO ASSUME FOR IT ANY OTHER LIA-BILITY IN CONNECTION WITH THE SALE, INSTALLATION, MAINTENANCE, WARRANTY, OR USE OF ITS PROD-UCTS.

5.4 LIMITATION OF LIABILITY. TO THE FULL EXTENT ALLOWED BY LAW, U.S. ROBOTICS ALSO EXCLUDES FOR ITSELF AND ITS SUPPLIERS ANY LIABILITY, WHETHER BASED IN CONTRACT OR TORT (INCLUDING NEGLI-GENCE), FOR INCIDENTAL, CONSEQUENTIAL, INDIRECT, SPECIAL, OR PUNITIVE DAMAGES OF ANY KIND, OR FOR LOSS OF REVENUE OR PROFITS, LOSS OF BUSINESS, LOSS OF INFORMATION OR DATA, OR OTHER FINANCIAL LOSS ARISING OUT OF OR IN CONNECTION WITH THE SALE, INSTALLATION, MAINTENANCE, USE, PERFORMANCE, FAILURE, OR INTERRUPTION OF ITS PRODUCTS, EVEN IF U.S. ROBOTICS OR ITS AUTHO-RISED RESELLER HAS BEEN ADVISED OF THE POSSIBILITY OF SUCH DAMAGES, AND LIMITS ITS LIABILITY TO REPAIR, REPLACEMENT, OR REFUND OF THE PURCHASE PRICE PAID, AT U.S. ROBOTICS OPTION. THIS DIS-CLAIMER OF LIABILITY FOR DAMAGES WILL NOT BE AFFECTED IF ANY REMEDY PROVIDED HEREIN SHALL FAIL OF ITS ESSENTIAL PURPOSE.

6.0 DISCLAIMER: Some countries, states, territories or provinces do not allow the exclusion or limitation of implied warranties or the limitation of incidental or consequential damages for certain products supplied to consumers, or the limitation of liability for personal injury, so the above limitations and exclusions may be limited in their application to CUSTOMER. When the implied warranties are not allowed by law to be

excluded in their entirety, they will be limited to the TWO (2) YEAR duration of this written warranty. This warranty gives CUSTOMER specific legal rights, which may vary depending on local law. 7.0 GOVERNING LAW: This Limited Warranty shall be governed by the laws of the State of Illinois, U.S.A. excluding its conflicts of laws principles and excluding the United Nations Convention on Contracts for the International Sale of Goods.

U.S. Robotics Corporation 935 National Parkway Schaumburg, IL, 60173 U.S.A

Model Number: USR 5462